## HI 1746-WS WEIGH SCALE MODULE

## OPERATION AND INSTALLATION MANUAL

## Series C

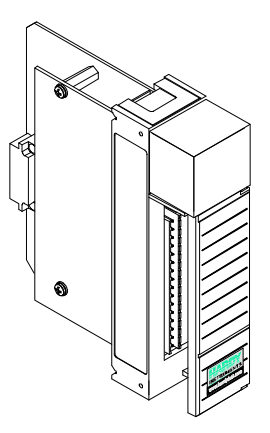

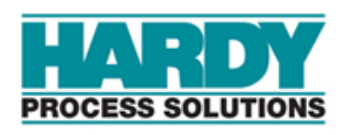

**Corporate Headquarters** 10075 Mesa Rim Road San Diego, CA 92121 Phone: (858) 278-2900 Web-Site: https://www.hardysolutions.com

Hardy Process Solutions Document Number: 0596-0234-01 Rev J Copyright 2011 - 2023 Hardy Process Solutions, Inc. All Rights Reserved. Printed in the U.S.A. (941028)

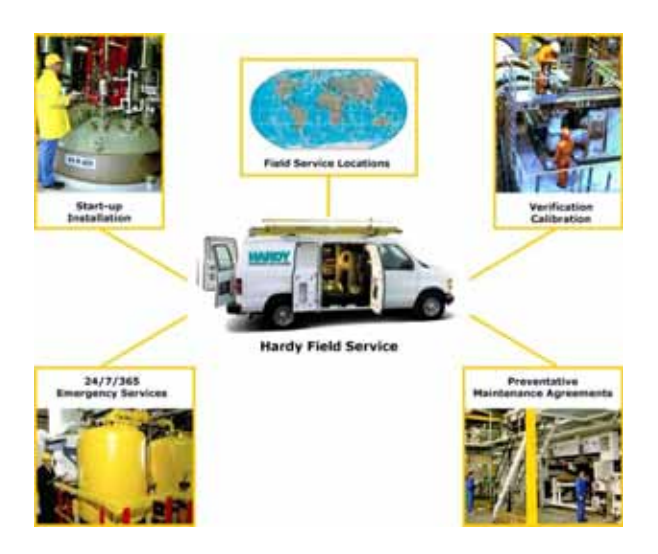

## Local Field Service

Hardy has over 200 field technicians in the U.S., and more positioned throughout the world to assist you in your support needs. We also have factory engineers who will travel to your facility anywhere in the world to help you solve challenging applications. We're ready to support you with:

- Installation and start-up
- Routine maintenance and certification
- Plant audits and performance measurement
- Emergency troubleshooting and repair

To request Emergency Service and Troubleshooting, Start-up, Installation, Calibration, Verification or to discuss a Maintenance Agreement please call **800-821-5831** Option 4 or Emergency Service after hours (Standard Hours 6:30 AM to 5:30 PM Pacific Standard Time) and weekends.

## Outside the U.S

Hardy Process Solutions has built a network of support throughout the globe. For specific field service options available in your area please contact your local sales agent or our U.S. factory at +1 858-292-2710, Option 4

## **Table of Contents**

| TABLE OF CONTENTS                                                                                                    |
|----------------------------------------------------------------------------------------------------|
| TABLE OF ILLUSTRATIONS                                                                                                    |
| CHAPTER 1 - OVERVIEW                                                                                                    |
| A Brief Description of Chapter 1                                                                                                    |
| About Hardy Manuals                                                                                                    |
| Description                                                                                                    |
| WAVERSAVER <sup>®</sup>                                                                                                    |
| $C2^{\mathbb{R}}_{2}$ Calibration                                                                                                    |
| $IT^{\textcircled{0}}-\cdots\cdots-\cdots\cdots\cdots\cdots\cdots\cdots\cdots\cdots\cdots\cdots\cdots\cdots\cdots\cdots\cdots\cdots\cdots\cdots\cdots\cdots\cdots\cdots\cdots\cdots\cdots\cdots\cdots\cdots\cdots\cdots\cdots\cdots$ |
| Excitation Monitor                                                                                                    |
| Digital Volt Meter (DVM) - Optional                                                                                                    |
| Return to Zero Test - Optional                                                                                                    |
| Weighing System Tests - Optional                                                                                                    |
| Auto Zero Tracking                                                                                                    |
| Set Point TTL Outputs                                                                                                    |
|                                                                                                    |
| A Brief Description of Chapter 2                                                                                                    |
| Specifications for a Standard HI 1746-WS Weigh Scale Module 2-1                                                                                                    |
| Modes of Operation21                                                                                                    |
| Conversion Rate                                                                                                    |
|                                                                                                    |
| Resolution                                                                                                    |
|                                                                                                    |
| Non-Linearity                                                                                                    |
| Maximum Zero Tolerance                                                                                                    |
| WAV/FRSAV/FR <sup>®</sup>                                                                                                    |
| Excitation Monitor                                                                                                    |
| Common-Mode Rejection                                                                                                    |
| Common-Mode Voltage Range                                                                                                    |
| Backplane Input Voltage                                                                                                    |
| Backplane (urront Load                                                                                                    |
| Power                                                                                                    |
| C2 Calibration Input                                                                                                    |
|                                                                                                    |
| Load Coll Evolution                                                                                                    |
| C2 Calibration Output                                                                                                    |
| Set Deint (1.8.2) Out $22$                                                                                                    |
| Set Folin (1 & 2) Out                                                                                                    |
|                                                                                                    |

## HI 1746-WS WEIGHT SCALE MODULE

| Operating Temperature Range                                                                                                |
|----------------------------------------------------------------------------------------------------|
| Storage Temperature Range                                                                                                  |
| Humidity Range                                                                                                    |
| Approvals                                                                                                    |
| Digital Voltmeter                                                                                                    |
| Optional Equipment HI 215IT Junction Box                                                                                   |
| IT Junction Box HI 215IT-SS or PS Series                                                                                   |
| Case Dimensions                                                                                                    |
| Weight                                                                                                    |
| Enclosure Ratings                                                                                                    |
| IT Junction Box HI 215IT-FG Series                                                                                         |
| Case Dimensions                                                                                                    |
| Weight                                                                                                    |
| Enclosure Rating                                                                                                    |
| Configuration Software for Windows                                                                                         |
| Default Parameters                                                                                                    |
|                                                                                                    |
| CHAPTER 3 - INSTALLATION                                                                                                   |
| A Brief Description of Chapter 3                                                                                           |
|                                                                                                    |
|                                                                                                    |
| Installing the HI 1746-WS into an Allen-Bradley SLC 500                                                                    |
| Installing the HI 1746-WS into an Allen-Bradley SLC 500<br>Processor or Allen-Bradley Remote Rack                          |
| Installing the HI 1746-WS into an Allen-Bradley SLC 500<br>Processor or Allen-Bradley Remote Rack                          |
| Installing the HI 1746-WS into an Allen-Bradley SLC 500<br>Processor or Allen-Bradley Remote Rack                          |
| Installing the HI 1746-WS into an Allen-Bradley SLC 500<br>Processor or Allen-Bradley Remote Rack                          |
| Installing the HI 1746-WS into an Allen-Bradley SLC 500<br>Processor or Allen-Bradley Remote Rack                          |
| Installing the HI 1746-WS into an Allen-Bradley SLC 500<br>Processor or Allen-Bradley Remote Rack                          |
| Installing the HI 1746-WS into an Allen-Bradley SLC 500<br>Processor or Allen-Bradley Remote Rack                          |
| Installing the HI 1746-WS into an Allen-Bradley SLC 500<br>Processor or Allen-Bradley Remote Rack                          |
| Installing the HI 1746-WS into an Allen-Bradley SLC 500<br>Processor or Allen-Bradley Remote Rack                          |
| Installing the HI 1746-WS into an Allen-Bradley SLC 500<br>Processor or Allen-Bradley Remote Rack                          |
| Installing the HI 1746-WS into an Allen-Bradley SLC 500<br>Processor or Allen-Bradley Remote Rack                          |
| <ul> <li>Installing the HI 1746-WS into an Allen-Bradley SLC 500</li> <li>Processor or Allen-Bradley Remote Rack</li></ul> |
| Unpacking                                                                                                    |
| Installing the HI 1746-WS into an Allen-Bradley SLC 500 Processor or Allen-Bradley Remote Rack                             |
| Unpacking                                                                                                    |
| Unpacking                                                                                                    |
| Unpacking                                                                                                    |
| Unpacking                                                                                                    |
| Onpacking                                                                                                    |

### Table of Contents

| HI 1746-WS Weigh Scale Module                             | -4-2  |
|-----------------------------------------------------------|-------|
| Local Mode of Operation                                   | -4-3  |
| Remote Mode of Operation                                  | -4-3  |
| About M Files                                             | -4-3  |
| Direct M File Mapping                                     | -4-3  |
| Local Mode of Operation                                   | -4-3  |
| Remote Mode of Operation                                  | -4-5  |
| M File Interface to Set Up for Local Mode of Operation    | -4-5  |
| M File Data Structure (Words 0 to 5)                      | -4-5  |
| Logical File Interface to Set Up for Remote Mode of       |       |
| Öperation (8 Word)                                        | -4-6  |
| About Logical Files                                       | -4-6  |
| Command Word Encoding                                     | -4-7  |
| Bits 15 & 14                                              | -4-7  |
| Bits 8-13                                                 | -4-7  |
| Bits 0-7                                                  | -4-7  |
| Writing to the 32 Word Logical O and logical M0 files     | -4-8  |
| Command Word                                              | -4-8  |
| Writing to the M0 file                                    | -4-8  |
| For Example                                               | -4-8  |
| Writing to the O file                                     | -4-8  |
| For Example                                               | -4-8  |
| Words 1-7                                                 | -4-8  |
| Reading from the 32 Word Logical I and logical M1 files   | -4-9  |
| Command Word                                              | -4-9  |
| Bits 15-14 set to "10"                                    | -4-9  |
| For Example                                               | -4-9  |
| Bits 15-14 set to "11"                                    | -4-9  |
| For Example                                               | -4-9  |
| Bits 15-14 set to "01"                                    | -4-9  |
| Bits 15-14 set to "00"                                    | -4-9  |
| Executable Command List                                   | -4-10 |
| Zero Command (ZEROCMD)                                    | -4-10 |
| Tare Command (TARECMD)                                    | -4-10 |
| Write Non-Volatile Command (WRITENONVOLATILE)             | -4-11 |
| Reload Non-Volatile (RELOADNONVOLATILE)                   | -4-11 |
| Float Integer to Integer Conversion Command (FLOAT2INT) - | -4-12 |
| Integer to Float Integer Conversion Command (INT2FLOAT) - | -4-12 |
| Cal Low Command (CALLOWCMD)                               | -4-13 |
| Cal High Command (CALHIGHCMD)                             | -4-13 |
| C2 Cal Command (C2CALCMD)                                 | -4-13 |
| Read C2 Serial Number Command (READC2SERIALNUM) -         | -4-14 |
| Set Parameters Command (SETPARAM)                         | -4-14 |

## HI 1746-WS WEIGHT SCALE MODULE

| Get Parameters Command (GETPARAM)                        |
|----------------------------------------------------------|
| I/O Setup Ladder Logic for Remote Mode Operation4-16     |
| HI WS100 Configuration Software Interface (Remote Mode   |
| of Operation)                                            |
| Setting The Process Weighing Parameters                  |
| About the Ladder Logic Example                           |
| Weight Multiplier                                        |
| SETPARAM - GETPARAM Command and Non Volatile             |
|                                                          |
| Possible Error Returns                                   |
| Setting Parameters Ladder Logic Explanation              |
| SETDARAMS Local Mode of Operation                        |
| SETPARAMS Local mode of Operation 4.24                   |
| SETPARAMS Remote Mode of Operation                       |
| Error Code List                                          |
| Calibration Setup Procedures                             |
| Setting the Unit of Measure                              |
| Setting the Motion Tolerance Value                       |
| Setting the Zero Tolerance Value                         |
| Setting the Auto Zero Tolerance Value                    |
| Setting the Number of Readings Averages                  |
| Setting the Span Weight Value                            |
| Setting the WAVERSAVER Value                             |
| Ŭ                                                        |
| CHAPTER 5 - CALIBRATION                                  |
| A Brief Description of Chapter 5                         |
| Pre-Calibration Procedures                               |
| Electrical Check Procedures                              |
| Load Cell/Point Input/Output Measurements                |
| Load Check                                               |
|                                                          |
| About C2 Calibration 5.4                                 |
| "TUE DUTTON" C2 Collibration                             |
|                                                          |
| C2 LED                                                   |
| C2 Calibration Using Ladder Logic                        |
| Data Locations Used for Ladder Logic Examples (For Local |
| Mode of Operation Only)                                  |
| N9:0 - 24                                                |
| N9:50                                                    |
| N9:51                                                    |
| N10:0 - 2                                                |
| N10:40 - 46                                              |
| N10:60 - 72                                              |
| N10:60                                                   |

#### Table of Contents

| N10.81                                          |
|-------------------------------------------------|
| N10:62                                          |
| N10:63-64                                       |
| N10:65-66                                       |
| N10:67-68                                       |
| N10:69-70                                       |
| N10:71-72                                       |
| C2 Calibration Ladder Logic Explanation         |
| C2 Calibration Ladder Logic Example (For Local  |
| Mode of Operation Only)                         |
| C2 Calibration Ladder Logic Example (For Remote |
| Mode of Operation Only)                         |
| Hard Calibration                                |
| Hard Calibration Ladder Logic Example           |
| 5 1                                             |
|                                                 |
| CHAPTER 6 - OPERATING PROCEDURES                |
| CHAPTER 6 - OPERATING PROCEDURES                |
| CHAPTER 6 - OPERATING PROCEDURES                |
| CHAPTER 6 - OPERATING PROCEDURES                |
| CHAPTER 6 - OPERATING PROCEDURES                |
| CHAPTER 6 - OPERATING PROCEDURES                |
| CHAPTER 6 - OPERATING PROCEDURES                |
| CHAPTER 6 - OPERATING PROCEDURES                |
| CHAPTER 6 - OPERATING PROCEDURES                |
| CHAPTER 6 - OPERATING PROCEDURES                |
| CHAPTER 6 - OPERATING PROCEDURES                |
| CHAPTER 6 - OPERATING PROCEDURES                |

#### INDEX

## **Table of Illustrations**

| СНА  | PTER | 3 - INSTALLATION                                 |
|------|------|--------------------------------------------------|
| FIG. | 3-1  | HI 1746-WS WEIGH MODULE IN PROPER                |
|      | 2.0  |                                                  |
| FIG. | 3-2  |                                                  |
| FIG. | 3-3  | POSITIONING THE MODULE FOR INSTALLATION3-4       |
| FIG. | 3-4  | MODULE RELEASE(S)                                |
| FIG. | 3-5  | MODULE INSTALLED IN SLC CHASSIS                  |
| FIG. | 3-6  | MODULE WITH DOOR OPEN                            |
| FIG. | 3-7  | INDUSTRY STANDARD LOAD CELLS WIRING              |
| FIG  | 3-8  |                                                  |
| FIG. | 3-10 | HARDY HI 215IT JUNCTION BOX WIRING DIAGRAM - 3-9 |
|      | 0.0  |                                                  |
| СНА  | PTER | 8 4 - SETUP                                      |
| FIG. | 4-1  | MODULE LEDS                                      |
| FIG. | 4-2  | PRIMARY AND REMOTE COMMUNICATION                 |
|      |      | DIAGRAM                                          |
| FIG. | 4-3  | SETUP I/O FOR REMOTE MODE OF OPERATION4-18       |
| FIG. | 4-4  | MODE                                             |
| FIG. | 4-5  | SETPARAMS LADDER LOGIC EXAMPLE/REMOTE            |
|      |      | MODE                                             |
| СНА  | PTER | 8 5 - CALIBRATION                                |
| FIG  | 5-1  |                                                  |
| FIG. | 5-2  | MILLIVOLTS/WEIGHT SCALE                          |
| FIG. | 5-3  | "THE BUTTON" C2 CALIBRATION                      |
| FIG. | 5-4  | C2 LED                                           |
| FIG. | 5-5  | C2 LADDER LOGIC EXAMPLE/LOCAL MODE               |
|      | FC   |                                                  |
| FIG. | 0-C  | OF OPERATION                                     |
| СНА  | PTER | 8 6 - OPERATING PROCEDURES                       |
|      | 6-1  |                                                  |
| 110. | 0-1  | MODE OF OPERATION                                |

## **CHAPTER 1 - OVERVIEW**

#### A BRIEF DESCRIPTION OF CHAPTER 1

This manual provides the user and service personnel with a description of the specifications, installation, setup, configuration, operation, communication, maintenance, and troubleshooting procedures for the Hardy Process Solutions HI 1746-WS Weigh Scale Module, designed for use in Allen-Bradley's SLC 5/ 02, 5/03, 5/04, 5/05 programmable controllers. The HI 1746-WS is equipped with WAVERSAVER<sup>®</sup>, C2<sup>®</sup> Calibration. The Button, and INTEGRATED TECHNI-CIAN (IT) diagnostics. The module is configurable via Windows<sup>®</sup> 95/98/NT HI WS 100 Configuration Software or RS Logix 500<sup>©</sup> Industrial Programming Software. To get the maximum service life from this product, users should operate this module in accordance with recommended practices either implied or expressed in this manual. Before using the Weigh Scale Module, all users and maintenance personnel should read and understand all cautions, warnings, and safety procedures, referenced or explicitly stated in this manual, to ensure the safe operation of the module. Hardy Process Solutions appreciates your business. Should you not understand any information in this manual or experience any problems with the product, please contact our Customer Support Department at:

Phone: (858) 278-2900 FAX: (858) 278-6700 e-mail: hardysupport@hardysolutions.com Web Address: http://www.hardysolutions.com

WAVERSAVER<sup>®</sup>, C2<sup>®</sup>, INTEGRATED TECHNICIAN<sup>®</sup> are registered trademarks of Hardy Process Solutions Inc. Windows<sup>®</sup> is a registered trademark of the Microsoft Corporation. RS Logix 500<sup>©</sup> is a Copyright of Rockwell Software Inc.

Hardy bases all procedures with the assumption that the user has an adequate understanding of all Allen-Bradley SLC 500 products. In addition the user

NOTE:

## HI 1746-WS WEIGH SCALE MODULE

|                     | should understand process control and be able to<br>interpret ladder logic instructions necessary to gener-<br>ate the electronic signals that control your applica-<br>tion(s).                                                                                                    |
|---------------------|----------------------------------------------------------------------------------------------------|
| About Hardy Manuals | <ul> <li>Every Hardy Installation and Operation manual is organized into easily referenced chapters, that are almost always the same:</li> <li>Chapter 1 - Provides an introduction to the instrument and an Overview of the equipment and its capabilities.</li> <li>Chapter 2 - Provides a complete list of Specifications.</li> <li>Chapter 3 - Contains information needed to install the HI 1746-WS (both standard and optional equipment) and the HI 215IT series Junction Box.</li> <li>Chapter 4 - Provides complete hardware Configuration instructions for setting dip switches and jumpers.</li> <li>Chapter 5 - Pertains to the firmware/software Setup and preparation procedures to calibrate and operate the instrument.</li> <li>Chapter 7 - Pertains to the Operating Procedures of the HI 1746-WS.</li> <li>Chapter 8 - Pertains to the Troubleshooting procedures for repair of the instrument.</li> </ul> |
|                     | tions or suggestions for improvements of this manual<br>are welcome and can be sent to the Technical Publica-<br>tions Department or Customer Support Department at<br>Hardy Process Solutions Inc.                                                                                                    |
| Description         | The HI 1746-WS Weigh Scale Module is a self con-<br>tained microprocessor based I/O module with control<br>inputs and outputs, that is designed to be easily<br>plugged into the back plane of an Allen-Bradley SLC<br>5/02, 5/03, 5/04 or 5/05 programmable controller and/<br>or Remote Rack. The HI 1746-WS Weigh Scale Mod-<br>ule can be configured to operate as either a local or                                                                                                    |

remote module. The HI 1746-WS module can be used for a wide variety of process weighing applications such as batching, blending, filling/dispensing, check weighing, force measurement, level by weight and weight rate monitoring. The module can control two (2) relays via two (2) TTL level outputs and transmits data via the back plane to the SLC. The 20 bit analog to digital converter in the weigh module controller updates twenty (20) times per second and is capable of 985,000 counts of display resolution. This gives the instrument the ability to tolerate large "dead" loads, over sizing of load cells/sensors and still have sufficient resolution to provide accurate weight measurement and control. The HI 1746-WS module is set up by using the SLC 500 AI Series, RS Logix500<sup>©</sup> Industrial Programming Software for Windows<sup>®</sup> 95/ 98/NT or the optional Hardy Windows® 95/98/NT HI WS100 Configuration Software. The software configuration applications must be installed in a PC with either Ethernet, DH+, DH-485, or RS-232-C that can initiate communications with the SLC 5/02, 5/03, 5/04 or 5/05. To calibrate the module you can simply push "The Button" to effect a C2 calibration. C2, Hard (Traditional calibration with weights), and Soft calibration can be implemented from the SLC 500 AI Series DOS software, RS Logix500<sup>©</sup> Industrial Programming Software for Windows® 95/98/NT or from the optional Hardy WS 100 Configuration Software for Windows. The HI 1746-WS is IT (Integrated Technician) enabled which means the module has a built in IT excitation monitor to detect some load cell problems and with the addition of the optional HI 215IT Junction Box and the HI WS100 software. the operator can use the other IT functions for fault isolation troubleshooting of the weighing system.

Typically, mechanical noise (from other machinery in a plant environment) is present in forces larger than the weight forces trying to be detected by the module. The HI 1746-WS is fitted with WAVERSAVER<sup>®</sup> technology which eliminates the effects of vibratory forces present in all industrial weight control and

#### **WAVERSAVER**<sup>®</sup>

|                             | measurement applications. By eliminating the factor<br>of vibratory forces the module is capable of identify-<br>ing the actual weight data. WAVERSAVER <sup>®</sup> can be<br>configured from the Configuration Software to ignore<br>noise with frequencies as low as 0.25 Hz. One of five<br>higher additional cut off frequencies may be selected<br>to provide a faster instrument response time. The<br>default factory configuration is 1.00 Hz vibration fre-<br>quency immunity.                                                                                                    |
|-----------------------------|----------------------------------------------------------------------------------------------------|
| C2 <sup>®</sup> Calibration | C2 Second Generation Calibration enables a scale<br>system to be calibrated electronically without using<br>certified test weights which equals the systems load<br>capacity. A C2 weighing system consists of up to<br>eight (8) C2 load sensors, a junction box, interconnect<br>cable and an instrument with C2 capabilities such as<br>the HI 1746-WS Weight Scale Module. All Hardy C2<br>certified load sensors contain digital information<br>detailing its unique performance characteristics. The<br>HI 1746-WS reads the performance characteristics of<br>each individual load sensor and detects the quantity of<br>load sensors in the system. C2 Calibration can be per-<br>formed by pressing "The Button" located in the front<br>of the module, or via Hardy's Configuration Software<br>or Allen-Bradley's RS Logix 500 software. |
| IT®                         | <b>INTEGRATED TECHNICIAN</b> <sup>TM</sup> is a system diagnostics<br>utility which continuously monitors the weighing sys-<br>tem (with up to 4 load sensors) for possible malfunc-<br>tions. For full functionality the HI 215IT junction box<br>and Hardy's Configuration Software for Windows<br>should be used. Full <i>IT</i> functionality allows the opera-<br>tor to rapidly troubleshoot a weighing system from<br>the Configuration Software, INTEGRATED TECHNI-<br>CIAN Display.                                                                                                    |
| Excitation Monitor          | Continuously monitors a system's excitation current<br>to check for open or shorted load sensors or damaged<br>or broken excitation wire(s), including the wires<br>between the module and the <i>IT</i> Junction box. If the<br>measured current deviates more than a $+/-$ 10% toler-<br>ance, an "Excitation Error" bit (Module Status Word<br>bit 9) is set to 1.                                                                                                    |

| Digital Volt Meter<br>(DVM) - Optional | Requires the HI 215IT Junction Box and Hardy Con-<br>figuration Software to monitor both mV and mV/V<br>readings per individual load sensor. Once a problem is<br>detected by the operator the DVM readings help the<br>operator to isolate the faulty component. Further, the<br>DVM readings can be used to level a balanced system<br>and to make corner adjustments to platform scales.<br>Accuracy is +/- 2% or better of full scale.                                                                                                    |
|----------------------------------------|----------------------------------------------------------------------------------------------------|
| NOTE:                                  | If you do not have the HI 215IT Junction Box con-<br>nected to the module, the mV/V reading as displayed<br>in the Configuration Software, Test display is the total<br>for all the load cells on the system.                                                                                                    |
| Return to Zero<br>Test - Optional      | Requires the HI 215IT Junction Box to monitor indi-<br>vidual load sensors. The Hardy configuration Soft-<br>ware is required when using this option. This test<br>compares the original voltage reading (saved at cali-<br>bration) against the current voltage reading of an<br>empty vessel. The test displays a "Passed Return to<br>Zero Test" or a "Failed Return to Zero Test" statement<br>when running the System Test from the Configuration<br>Software, Test Display, depending on the outcome of<br>the test. The test checks for damaged load sensors due<br>to electrical zero shift or abnormal mechanical forces<br>that cause binding on one or all of the load sensors in<br>the system. |
| Weighing System<br>Tests - Optional    | Requires the HI 215IT Junction Box. This test is used<br>to diagnose drifting or unstable weight reading prob-<br>lems. The Weighing System Test does the following:                                                                                                    |
|                                        | <ol> <li>Disconnects the controller and engages an internal reference signal to see if the problem is within the instrument.</li> <li>Disconnects the load sensors and engages an internal (in the junction box) reference signal to see if the cable between the instrument and the Junction Box is causing the problem.</li> <li>Reads the weight of each load sensor to see if the load sensor might be causing the problem.</li> </ol>                                                                                                    |
|                                        | The ability to read the weight seen by each individual load sensor allows use of this test to make cornering,                                                                                                    |

|                          | leveling and load sharing adjustments to the weighing<br>system. The Hardy Configuration Software is highly<br>recommended for use with this option.                                                                                                    |
|--------------------------|----------------------------------------------------------------------------------------------------|
| Auto Zero                | Auto Zero Tracking will indicate zero weight, as long<br>as any "live weight" on the scale is below the set Auto<br>Zero Tolerance and the scale is not motion. This capa-<br>bility allows the module to ignore material build-up in<br>the weighing system within a pre-set auto zero toler-<br>ance.                                                                                                    |
| Note                     | The amount of weight zeroed off is cumulative. The<br>zero command will fail if the current gross weight plus<br>any previously zeroed amount exceeds the zero<br>tolerance.                                                                                                    |
| Set Point TTL<br>Outputs | The HI 1746-WS is equipped with two (2) standard<br>Digital TTL (Transistor - Transistor Logic) Level<br>Outputs which can be connected to external solid state<br>relays. Both outputs have individual set point, preact<br>and deadband parameters. Both outputs are rated at 10<br>milliamps per line. Each can be programmed to<br>respond to the standard Net, Gross, Rate of Change<br>(ROC), Excitation Monitor, Force On or Force Off<br>mode of operation. |

## **CHAPTER 2 - SPECIFICATIONS**

| A Brief Description of<br>Chapter 2                               | Chapter 2 lists the specifications for the HI 1746-WS<br>Weigh Scale Module. Specifications are listed for the<br>standard instrument and for optional equipment. The<br>specifications listed are designed to assist in the<br>installation, operation and troubleshooting of the<br>instrument. All service personnel should be familiar<br>with this section before attempting an installation or<br>repair of this instrument. |
|-------------------------------------------------------------------|----------------------------------------------------------------------------------------------------|
| Specifications for a<br>Standard HI 1746-WS<br>Weigh Scale Module |                                                                                                    |
| Modes of<br>Operation                                             | Local and Remote                                                                                                    |
| <b>Conversion Rate</b>                                            | 20 updates per second                                                                                                    |
| Averages                                                          | 1-255 User Selectable in single increments                                                                                                    |
| Resolution                                                        | Displayed: 1:985,000 (@ 3 mV/V)<br>1:656,000 (@ 2 mV/V)<br>Internal: 1:1,048,576                                                                                                    |
| Input                                                             | Up to eight (8) 350 ohm Full Wheatstone Bridge,<br>Strain Gauge Load Sensors/Cells (5 volt excitation)<br>on one vessel.                                                                                                    |
| Non-Linearity                                                     | 0.0015% of Full Scale                                                                                                    |
| Maximum Zero<br>Tolerance                                         | 32766                                                                                                    |
| WAVERSAVER®                                                       | User Selectable                                                                                                    |
|                                                                   | <ul> <li>7.50 Hz</li> <li>3.50 Hz</li> <li>1.00 Hz (Default)</li> <li>0.50 Hz</li> <li>0.25 Hz</li> </ul>                                                                                                    |

**Excitation Monitor** Current less than +/- 10% expected

## HI 1746-WS WEIGH SCALE MODULE

|          | Common-Mode<br>Rejection          | 110dB at or below 60 Hz                                                                                                    |
|----------|-----------------------------------|----------------------------------------------------------------------------------------------------|
|          | Common-Mode<br>Voltage Range      | 2.5VDC maximum (with respect to earth ground)                                                                                            |
|          | Backplane Input<br>Voltage        | 5 VDC maximum (with respect to earth ground)                                                                                             |
|          | Backplane Current<br>Load         | 0.250 Amps at 5 VDC                                                                                                    |
|          | Power                             | +5 VDC +/- 5%                                                                                                    |
|          | C2 Calibration<br>Input           | Isolation from digital section 1000 VDC minimum.                                                                                         |
|          | Cable lengths                     | 1000 feet maximum of C2 authorized cable<br>250 feet maximum of C2 authorized cable (Maximum<br>of 4 load sensors) with IT Junction box. |
|          | Load Cell<br>Excitation           | 5 VDC +/- 1.15 W maximum.<br>Isolation from digital section 1000 VDC minimum                                                             |
|          | C2 Calibration<br>Output          | Isolation from digital section 1000 VDC minimum                                                                                          |
|          | Set Point (1 & 2)<br>Out          | Discrete outputs (TTL) step function of 0 or +5 VDC to drive an SSR                                                                      |
| En<br>Re | vironmental<br>quirements         |                                                                                                    |
|          | Temperature<br>Coefficient        | Less than 0.005% of full scale per degree C for Cal-<br>LO and Cal-HI reference points                                                   |
|          | Operating<br>Temperature<br>Range | 0° C to 60° C (32° F to 140° F)                                                                                                    |
|          | Storage<br>Temperature<br>Range   | -20° C to 85° C (-4° F to 185° F)                                                                                                    |
|          | Humidity Range                    | 0-90% (non-condensing)                                                                                                    |

## Chapter 2 - Specifications

| Approvals                                      | UL Certif<br>cUL Cert<br>CE Appro                  | fication<br>ification<br>oval                                                                                           |                                                                                    |
|------------------------------------------------|----------------------------------------------------|----------------------------------------------------------------------------------------------------|------------------------------------------------------------------------------------|
| Digital Voltmeter                              | Accuracy<br>Resolutio                              | y +/- 2% of full scale                                                                                                  |                                                                                    |
|                                                | •                                                  | <ul> <li>mV/V 4 digits to the mV 1 digit to the right</li> </ul>                                                        | right of the decimal nt of the decimal                                             |
| Optional Equipment HI<br>215IT Junction Box    |                                                    |                                                                                                    |                                                                                    |
| IT Junction Box<br>HI 215IT-SS or PS<br>Series |                                                    |                                                                                                    |                                                                                    |
| Case<br>Dimensions                             | 6.25"H x<br>158.75m                                | 6.25"W x 4.50D (158.75<br>nW x 114.3mmD)                                                                                | mmH x                                                                              |
| Weight                                         | 5 pounds                                           | (2.27 Kilograms)                                                                                                    |                                                                                    |
| Enclosure                                      | -SS                                                | Stainless Steel                                                                                                    | NEMA 4 & 4X                                                                        |
| Ratings                                        | -PS                                                | Painted Carbon Steel                                                                                                    | NEMA 4                                                                             |
| IT Junction Box<br>HI 215IT-FG Series          |                                                    |                                                                                                    |                                                                                    |
| Case<br>Dimensions                             | 6.50"H x<br>x 113.28r                              | 8.0"W x 4.46"D (165.1n<br>nmD)                                                                                          | nmH x 203.2mmW                                                                     |
| Weight                                         | 5 pounds (2.27 Kilograms)                          |                                                                                                    |                                                                                    |
| Enclosure<br>Rating                            | -FG                                                | Fiberglass                                                                                                    | NEMA 4 & \$X                                                                       |
| Configuration<br>Software for<br>Windows       | Hardy's C<br>the user to<br>1746-WS<br>an installo | Configuration Software for<br>o configure, monitor, and<br>module and load points<br>ed Windows <sup>®</sup> 95/98 or N | or Windows allows<br>troubleshoot an HI<br>from any PC with<br>T operating system. |

## HI 1746-WS WEIGH SCALE MODULE

## **Default Parameters**

| Parameter                  | Default             | Setting |
|----------------------------|---------------------|---------|
| Tare Weight                | 0.0 lbs             |         |
| WAVERSAVER®                | 1 Hz                | 2       |
| Weight Units               | lbs                 | 0       |
| Span Weight                | 10,000.0 lbs        |         |
| Averages                   | 10                  |         |
| Auto Zero Tracking Enabled | False               | 0       |
| Tare Enabled               | True                | 1       |
| Zero Enabled               | True                | 1       |
| Calibration Type           | No Calibration      | -1      |
| Setpoint Mode 1&2          | Force Low,<br>Gross | 0x12    |
| Setpoint Value 1&2         | 10000.0 lbs         |         |
| Setpoint Deadband 1&2      | 0.1 lbs             |         |
| Setpoint Preact 1&2        | 0.0 lbs             |         |
| Auto-zero Tolerance        | 10.0 lbs            |         |
| Motion Tolerance           | 5.0 lbs             |         |
| Zero Tolerance             | 10                  |         |
| Rate of Change Time Base   | 10                  |         |
| Cal Year                   | 0                   |         |
| Cal Month                  | 0                   |         |
| Cal Day                    | 0                   |         |
| Cal ID                     | 0                   |         |

**Table 2-1:** 

## **CHAPTER 3 - INSTALLATION**

| A Brief Description of<br>Chapter 3                                                                         | All information contained in Chapter 3 pertains to<br>unpacking, cabling, interconnecting, configuration<br>and installing the HI 1746-WS Weigh Scale Module.<br>Alternatives to any procedures contained or implied<br>in this chapter are not recommended. It is very impor-<br>tant that the user and service personnel be familiar<br>with the procedures contained in this chapter, before<br>installing or operating the HI 1746-WS module.<br>Hardy Process Solutions appreciates your business.<br>Should you experience any problems installing this<br>equipment, contact Hardy Customer Support for<br>assistance. |                                                                                                    |
|----------------------------------------------------------------------------------------------------|----------------------------------------------------------------------------------------------------|----------------------------------------------------------------------------------------------------|
| Unpacking                                                                                                   | Step 1.<br>Step 2.                                                                                                    | Before signing the packing slip, inspect<br>the packing for damage of any kind.<br>Report any damage to the carrier company                                                                                                    |
|                                                                                                    | Step 3.                                                                                                    | immediately.<br>Check to see that everything in the pack-<br>age matches the bill of lading. You should<br>normally have:                                                                                                    |
|                                                                                                    | Step 4.                                                                                                    | <ul> <li>HI 1746-WS Weigh Scale Module</li> <li>Operation and Installation Manual</li> <li>Write down the Model and Serial number of the module. Store this information in a convenient location for reference when contacting The Customer Support Department for parts or service.</li> </ul> |
| Installing the<br>HI 1746-WS into an<br>Allen-Bradley SLC 500<br>Processor or Allen-<br>Bradley Remote Rack |                                                                                                    |                                                                                                    |
| WARNING                                                                                                    | ELECTROSTATIC DISCHARGE MAY DAM-                                                                                                    |                                                                                                    |

ELECTROSTATIC DISCHARGE MAY DAM-AGE SEMICONDUCTOR COMPONENTS IN THE MODULE. DO NOT TOUCH THE CON-NECTOR PINS. PLEASE OBSERVE THE FOL-LOWING HANDLING PRECAUTIONS:

- Wear an approved wrist-strap grounding device when handling the module.
- Touch a grounded object or surface to rid yourself of any electrostatic discharged prior to handling the module.
- Handle the module from the bezel in front away from the connector. Never, **NEVER** touch the connector pins.
- Never install, remove, or wire any module while the power is on. Always disconnect the power from the SLC when working on the module.
- Do not install the module right next to an AC or high voltage DC module.

Remove the module from its package by grasping the front cover. (See Fig. 3-1)

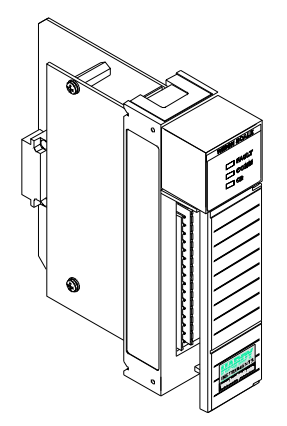

#### FIG. 3-1 HI 1746-WS WEIGH MODULE IN PROPER ORIENTATION

Step 2. Place the jumper either on OFF (Default) for Local or ON for Remote operation. (See Fig. 3-2)

Setting the Jumper for Local or Remote Mode of Operation Step 1.

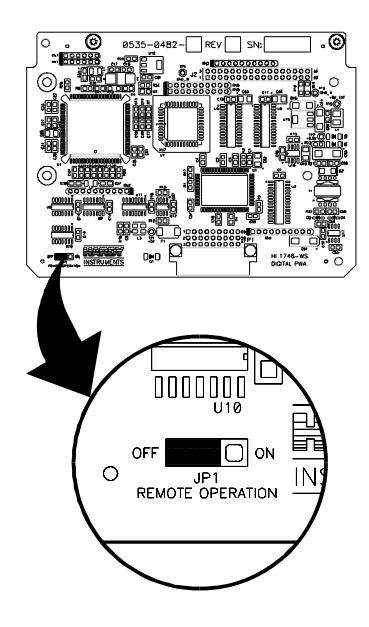

#### FIG. 3-2 JUMPER LOCATION/JUMPER SET IN THE DEFAULT OFF (LOCAL MODE) POSITION

Installing the HI 1746-WS into the SLC 500 or Remote Chassis Step 1. Make sure that the module is oriented correctly for installation. (See Fig. 3-3)

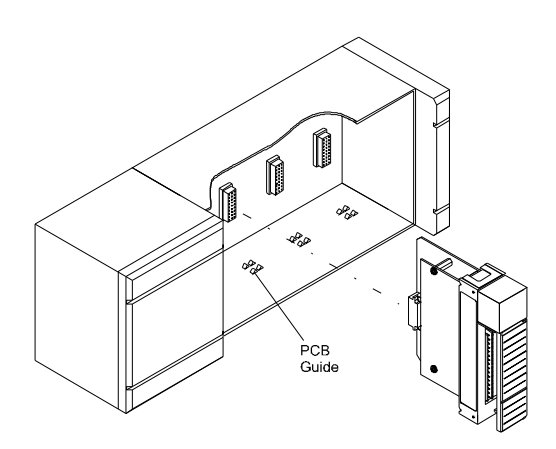

# FIG. 3-3 POSITIONING THE MODULE FOR INSTALLATION

- Step 2. Gently slide the module into the SLC or Remote Chassis.
- Step 3. Slide the digital board between the PCB Guides on the top plate and bottom plate of the chassis to line up the module connector with the backplane connector.
- Step 4. When the module connector is touching the backplane connector, firmly but carefully push toward the chassis until the pins are plugged in and the Processor Releases (both top and bottom) are snapped into place. (See Fig. 3-4 & 3-5)
- Step 5. The installation is complete.

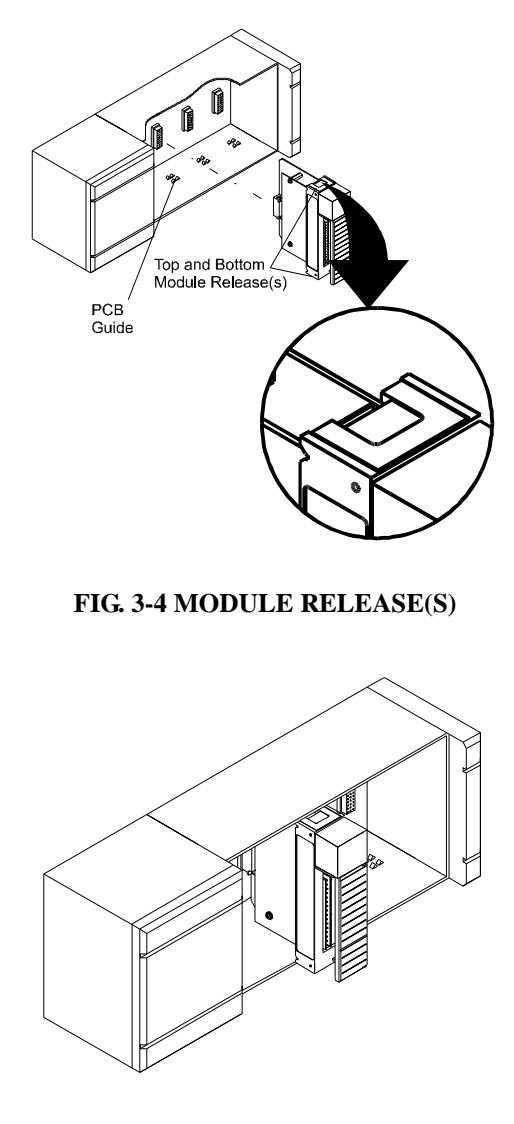

#### FIG. 3-5 MODULE INSTALLED IN SLC CHASSIS

Removing the Module from the SLC 500 or Remote Chassis Step 1. Press down on the top and bottom Processor Releases simultaneously until the module can be pulled away from the chassis. (See Fig. 3-4)

#### HI 1746-WS WEIGH SCALE MODULE

- Step 2. Pull the module out of the Chassis.
- Step 3. Store in a safe, secure location in an antistatic bag or the original enclosure.

#### Installing the Module I/ O Connector

# About the Module I/O Connector

The I/O Connector at the front of the module connects the module to the load sensors and relays, or the HI 215IT Junction Box depending on how many load sensors are installed in the weighing system. See below for the pin-out diagram. The pin-out diagram is located on the inside of the module door. (See Fig. 3-5)

| Pin | 16 | Aux In  |
|-----|----|---------|
| Pin | 15 | N.C     |
| Pin | 14 | GND     |
| Pin | 13 | +V      |
| Pin | 12 | Relay 2 |
| Pin | 11 | +V      |
| Pin | 10 | Relay 1 |
| Pin | 9  | C2-     |
| Pin | 8  | C2+     |
| Pin | 7  | -Exc    |
| Pin | 6  | -Sen    |
| Pin | 5  | -Sig    |
| Pin | 4  | +Sig    |
| Pin | 3  | +Sen    |
| Pin | 2  | +Exc    |
| Pin | 1  | Shield  |

Step 1. Open the Module door to gain access to the I/O connector. (See Fig. 3-5)

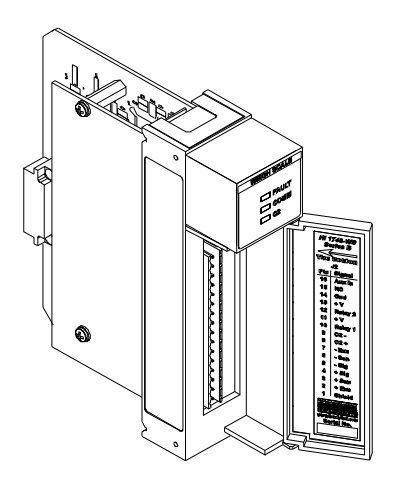

#### FIG. 3-6 MODULE WITH DOOR OPEN

| Step 2.                                                   | Install the cable and connector so it allows                                                                                                    |
|-----------------------------------------------------------|----------------------------------------------------------------------------------------------------|
| Step 3.                                                   | There is a bracket (not shown) that allows<br>you to use a tie wrap to secure the cable to<br>the module                                                                                        |
| Step 4.                                                   | With the plug oriented correctly (See the<br>pin-out diagram above), plug the I/O male<br>connector into the I/O connector at the<br>front of the module.                                       |
| Step 5.                                                   | Check to be sure that the connector is<br>completely plugged in before operating<br>the module.                                                                                                 |
| Most of t<br>connecti<br>in the ev<br>from the<br>rectly. | the problems with modules are due to loose<br>ons. Be sure to check the I/O connection first<br>ent you have a problem receiving information<br>load cells or if the relays do not operate cor- |
| The HI 1<br>your app                                      | 746 has two factory installed jumpers. If<br>lication is not using C2 load cells do not                                                                                                    |

remove the factory installed jumpers. If your appli-

NOTE:

Load Cell Wiring

Diagrams

NOTE:

cation requires load cells cables that are less than 50 ft. you must leave the jumpers installed or connect the sense lines, one or the other. If your application calls for load cell cables over 50 ft. or you are using C2 load cells, remove the jumpers and connect the sense lines. The jumpers or sense lines must be installed at all times.

WARNING: Load cell cable length has been calculated into C2 calibration data. Hardy recommends that you DO NOT CUT your Advantage or Advantage Lite load sensor cable, as your C2 accuracy will be affected and the warranty will be voided.

-EXC +SIG +EXC -SIG SHIELD

#### FIG. 3-7 INDUSTRY STANDARD LOAD CELLS WIRING DIAGRAM

Industry Standard Load Cells

Hardy Load Sensor with C2

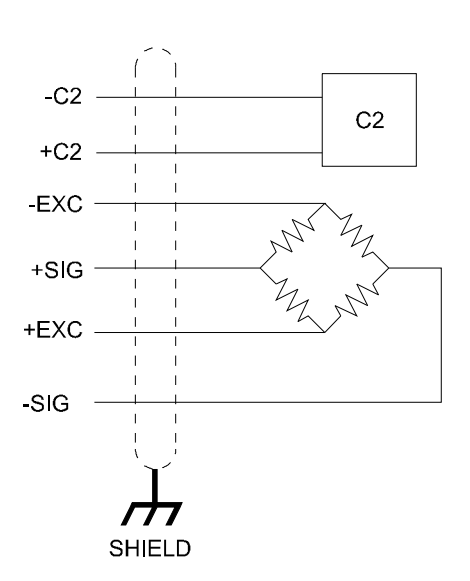

# FIG. 3-8 HARDY LOAD SENSOR/C2 WIRING DIAGRAM

Hardy HI 215IT Junction Box

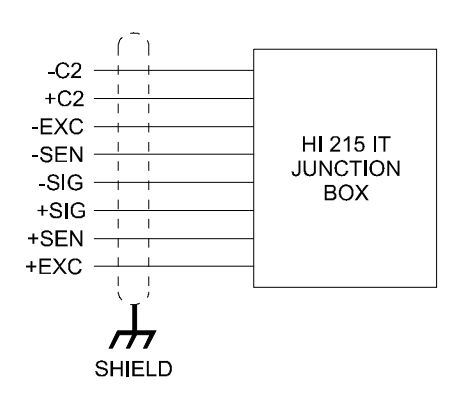

#### FIG. 3-9 HARDY HI 215IT JUNCTION BOX WIRING DIAGRAM

When connecting the Hardy HI 215IT Junction Box you must remove the two factory installed jumpers that are connected to contacts 2&3 and 6&7 on the module and install sense lines.

NOTE:

#### HI 1746-WS WEIGH SCALE MODULE

#### Installing the Hardy Configuration Software (Optional)

Contact your local Hardy Representative or Hardy Sales Department for information about how to purchase the Hardy WS 100 Configuration Software for Windows.

| Step 1. | The SETUP program copies the required    |
|---------|------------------------------------------|
|         | files to your hard disk.                 |
| Step 2. | Run Windows NT/95/98 and insert the      |
|         | Configuration Installation System Disk   |
|         | into the 3.5" floppy drive.              |
| Step 3. | Click on START.                          |
| Step 4. | Click on Run.                            |
| Step 5. | In the Run field type the command:       |
| -       | a:setup. If your floppy drive is drive b |
|         | enter: b:setup.                          |
| Step 6. | Press the Enter key.                     |
| Step 7. | You can also use the Add/Remove Func-    |
| -       | tion in the Control Panel dialogue box.  |

- a. Click on Start
- b. Move the cursor to Settings.
- c. Select Control Panel.
- d. Double click on the Add/Remove Programs icon.
- e. Click on the Install button.
- Step 8. The SETUP program will lead you through the installation process.

HI WS100 Configuration Software is an option. For Pricing and Information for this product contact your local Hardy Representative.

NOTE:

## **CHAPTER 4 - SETUP**

| A Brief Description of<br>Chapter 4 | All inform<br>firmware a<br>modes of o<br>for calibrat<br>procedures<br>tion are no<br>the user an<br>procedures<br>through the<br>require eith<br>Ladder Log<br>Allen-Brac<br>Local Mod<br>installed in<br>ation mean<br>Chassis. | ation contained in Chapter 4 pertains to<br>nd software settings (Local and Remote<br>operation) to prepare the module controller<br>tion and operation. Alternatives to these<br>explicit or implied, contained in this sec-<br>t recommended. It is very important that<br>d service personnel be familiar with the<br>contained in this chapter, before going<br>e setup procedures. The Setup procedures<br>her Allen-Bradley DOS PLC 500 AI Series<br>gic Editor, Allen-Bradley RS Logix 500,<br>lley RSLinx <sup>TM</sup> or RSLinx <sup>TM</sup> Lite. The<br>le of Operation means the Module is<br>a SLC Chassis and Remote Mode of Oper-<br>is the Module is installed in a Remote |
|-------------------------------------|----------------------------------------------------------------------------------------------------|----------------------------------------------------------------------------------------------------|
| Power Check                         | Step 1.                                                                                                    | Check to see that there is power to the SLC and the module.                                                                                                    |
|                                     | Step 2.                                                                                                    | If there is power to the module, the LEDS should be lit. (See Fig. 4-1)                                                                                                    |
|                                     | Step 3.                                                                                                    | To make any settings the LED's should be lit as follows:                                                                                                    |
|                                     |                                                                                                    | <ul> <li>a. Run/Fault - Steady Green</li> <li>b. Communication - Flashing Green</li> <li>c. C2 - Steady Green if system has C2<br/>load cells or off if there are no C2 load<br/>cells.</li> </ul>                                                                                                    |

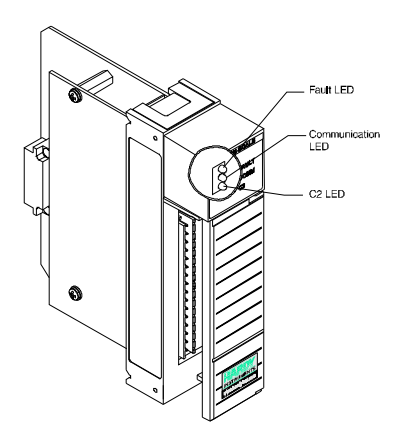

FIG. 4-1 MODULE LEDS

### LEDS

| R                      | un/Fault LED  | Flashing Green<br>Flashing Green      | Self-Test is running.<br>(5Hz Flash Speed) - Self-Test<br>Failed or no calibration |
|------------------------|---------------|---------------------------------------|------------------------------------------------------------------------------------|
|                        |               | Steady Green                          | Self-Test Passed                                                                   |
|                        |               | Flashing Red                          | Weigh Scale Module has a fault.                                                    |
|                        |               | Steady Red                            | Module has a major problem.*                                                       |
| NOTE:                  |               | * Contact Hardy                       | Customer Support for assistance.                                                   |
| С                      | omm. LED      | Steady Green                          | Normal Operation                                                                   |
|                        |               | Flashing Green                        | Block transfer is being performed.                                                 |
|                        |               | LED is Off                            | No Communication                                                                   |
| С                      | 2 LED         | Steady Green                          | A C2 load cell(s) has been found.                                                  |
|                        |               | LED is Off                            | No C2 load cells have been found.                                                  |
|                        |               | Steady Red                            | Unable to read loadcell data or the loadcell data is in error.                     |
| Setting U<br>Commun    | p<br>ications | To set up commuthe HI 1746-WS         | nication between the SLC 5XX and<br>Weigh Scale Module you will need               |
| the HI 174<br>Scale Mo | 46-WS Weigh   | to select or enter<br>O Configuration | the following information into the I/<br>section of your software:                 |

| Local Mode of<br>Operation | Type of Device Category: Other                                                                                                    |
|----------------------------|----------------------------------------------------------------------------------------------------|
|                            | I/O Card ID Code: 13635                                                                                                    |
|                            | M Files                                                                                                    |
|                            | M0 = 128  Words $M1 = 128  Words$                                                                                                    |
|                            | There are no G files.                                                                                                    |
| Remote Mode of             | Type of Device Category: Other                                                                                                    |
| Operation                  | I/O Card ID Code: 3535                                                                                                    |
|                            | Input Words: 8<br>Output Words: 8                                                                                                    |
| About M Files              | The M File Interface consists of two files, M0 and M1. M0 and M1 files are data files that reside in the HI 1746-WS Weigh Scale Module. There is no image for these files in the processor memory. With respect to the SLC processor (SLC 5/02, 5/03, 5/04, 5/05) the M0 file is a module output file (a write only file) and the M1 file is a module input file (a read only file). With respect to the HI 1746-WS weigh module the M1 file is for output from the module to the processor and M0 file is for input from the processor to the module. The module writes replies in the M1 file to commands that the processor writes into the M0 file. The M files are used to control and monitor block transfer operations. |
| Direct M File Mapping      |                                                                                                    |
| Local Mode of<br>Operation | For the 1746 modules used in the local chassis, Hardy has available direct mapping of the parameters to the M files. This means that you can write to a specific location in the M0 file and the1746 will pick up the change and apply it and reflect the change in the M1 file.                                                                                                    |

| NOTE: | After making the change, you to non-volatile memory.                                               | After making the change, you need to save the change to non-volatile memory.                                                                     |  |  |  |
|-------|----------------------------------------------------------------------------------------------------|----------------------------------------------------------------------------------------------------|--|--|--|
|       | Changes can be made one wo<br>words (all parameters) at a tir                                      | ord at a time or up to 37 ne.                                                                                                    |  |  |  |
| NOTE: | If multiple words written to th<br>time, data must be in the same<br>rect length for each paramete | If multiple words written to the module at the same<br>time, data must be in the same order and have the cor-<br>rect length for each parameter. |  |  |  |
|       | The mapping is as follows for                                                                      | The mapping is as follows for all the parameters:                                                                                                |  |  |  |
|       | Parameter                                                                                          | Word                                                                                                    |  |  |  |
|       | Tare Weight (float)                                                                                | 28                                                                                                    |  |  |  |
|       | Span Weight (float)                                                                                | 30                                                                                                    |  |  |  |
|       | CalLO Weight (float)                                                                               | 32                                                                                                    |  |  |  |
|       | Set Point 1 (float)                                                                                | 34                                                                                                    |  |  |  |
|       | Dead Band 1 (float)                                                                                | 36                                                                                                    |  |  |  |
|       | Preact 1 (float)                                                                                   | 38                                                                                                    |  |  |  |
|       | Set Point 2 (float)                                                                                | 40                                                                                                    |  |  |  |
|       | Dead Band 2 (float)                                                                                | 42                                                                                                    |  |  |  |
|       | Preact 2 (float)                                                                                   | 44                                                                                                    |  |  |  |
|       | Zero Iolerance (float)                                                                             | 46                                                                                                    |  |  |  |
|       | Motion Tolerance (float)                                                                           | 48<br>50                                                                                                    |  |  |  |
|       | Parameter                                                                                          | Word                                                                                                    |  |  |  |
|       | Metric (int)                                                                                       | 52                                                                                                    |  |  |  |
|       | Waversaver (int)                                                                                   | 53                                                                                                    |  |  |  |
|       | Averages (int)                                                                                     | 54                                                                                                    |  |  |  |
|       | Zero Track Enable (int)                                                                            | 55                                                                                                    |  |  |  |
|       | Tare Enable (int)                                                                                  | 56                                                                                                    |  |  |  |
|       | Zero Enable (int)                                                                                  | 57                                                                                                    |  |  |  |
|       | ROC Time Base (int)                                                                                | 58                                                                                                    |  |  |  |
|       | Setpoint 1 Type (int)                                                                              | 59                                                                                                    |  |  |  |
|       | Setpoint 2 Type (int)                                                                              | 60                                                                                                    |  |  |  |
|       | Cal Year (int)                                                                                     | 61                                                                                                    |  |  |  |
|       | Cal Month (int)                                                                                    | 62                                                                                                    |  |  |  |
|       | Cal Day (int)                                                                                      | 63                                                                                                    |  |  |  |
|       | Cal ID (int)                                                                                       | 64                                                                                                    |  |  |  |

Remote Mode of<br/>OperationFor 1746 modules used in the remote chassis, direct<br/>mapping of the parameters to the M files is also avail-<br/>able. You can write to a specific location in the M0<br/>file, do a single Executable command, such as com-<br/>mand 4 to write non-volatile, and the 1746 will pick<br/>up the change and apply it to the weigh module and<br/>reflect the change in the M1 file.NOTE:After making the change you need to save it to non-

volatile memory.

The 1746 module is limited to 8 words total for any read or write at any time, so you are limited to changing a maximum of 7 words at a time. The mapping is the same as listed above for the local chassis.

#### M File Interface to Set Up for Local Mode of Operation

#### CAUTION:

M File Data Structure (Words 0 to 5) THIS SETUP INFORMATION IS FOR THE LOCAL MODE OF OPERATION ONLY. BEFORE SETTING UP FOR LOCAL MODE OF OPERATION CHECK TO BE SURE THE JUMPER IS SET FOR LOCAL MODE AND THAT THE MODULE IS INSTALLED IN A LOCAL SLC CHASSIS. (SEE CHAPTER 3, PG 3-2 FOR MORE INFORMATION)

0 Sequence Number (sequenceNum) is used to control the flow of commands to the HI 1746-WS module in order to prevent duplicate or invalid commands. To write a command to the module, the processor must copy the current sequence number from the M1 file to the M0 file. When the module performs the requested command, it writes the response into the M1 file, incrementing the sequence number by 1. To get the sequence number from the module, a read command should be used before a write command to retrieve the next number from the module.

1 Command is used to select the command to be performed. Enter the command from the Command List.

|                                                                                 | 2        | Command Status indicates if the command suc-<br>ceeded or not. The module writes a value of zero<br>(0) if the command succeeded. If the command<br>failed, the module writes an error code value<br>which indicates the reason for the command fail-<br>ure. (See the Error Code List.) The Error Code<br>table also lists the commands where the error<br>code is the sum of possible error bits. |
|---------------------------------------------------------------------------------|----------|----------------------------------------------------------------------------------------------------|
|                                                                                 | 3        | Offset specifies which parameter will be read or written.                                                                                                    |
|                                                                                 | 4        | Length is the number of bytes in a data string field (32 bytes maximum or 16 words)                                                                                                    |
|                                                                                 | 5        | Datastring field is where the actual data is entered<br>you want to send to the module, or to receive<br>from the module. Example: To set the value of<br>one of the module's parameters, the value of the<br>parameter is written in the Datastring field.                                                                                                    |
| Logical File Interface<br>to Set Up for Remote<br>Mode of Operation (8<br>Word) |          |                                                                                                    |
| CAUTION:                                                                        | TH<br>RE | IS SETUP INFORMATION IS FOR THE<br>MOTE MODE OF OPERATION ONLY.                                                                                                    |

#### About Logical Files

THIS SETUP INFORMATION IS FOR THE REMOTE MODE OF OPERATION ONLY. BEFORE SETTING UP FOR REMOTE MODE OF OPERATION, CHECK TO BE SURE THE JUMPER IS SET FOR REMOTE MODE AND THAT THE MODULE IS INSTALLED IN A REMOTE CHASSIS. (SEE CHAPTER 3, PG 3-2 FOR MORE INFORMATION)

For the remote mode of operation, the HI 1746-WS has no M files. Instead, the module contains files that correspond to the 32 word I and O files used when the module is in the local mode of operation. These files are referred to as "Logical MFiles". Logical MFiles perform the function of the I, O, and M files used in the local mode of operation but are not directly accessible through the SLC backplane. (See Fig. 4-2)

- O = Output
- I = Input referenced to the CPU.
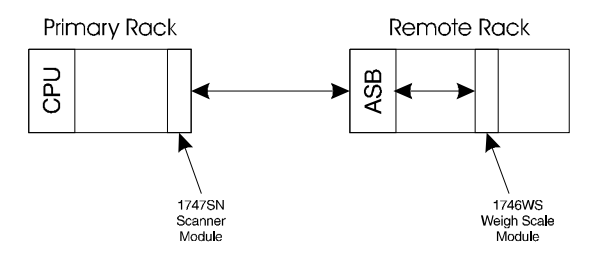

#### FIG. 4-2 PRIMARY AND REMOTE COMMUNICATION DIAGRAM

|                          | Command Word - 16 bits                                                                                                    |
|--------------------------|----------------------------------------------------------------------------------------------------|
| Bits 0-7                 | Offset (in words) in the logical M0 or logical O file where the write begins.                                                                                                    |
| Bits 8-13                | Number of words to write to the logical M0 or logical O file.                                                                                                    |
|                          | 10 = configure 0 to 7 words for the I file return, con-<br>figure 7 words to read from Logical I file.<br>00 = the configured I file returned.                                                                                                    |
|                          | 01 = write 0 to 7 words to the logical O file, Read (configured) I                                                                                                    |
| NOTE:                    | You need to run any command through M files before previous writes take effect.                                                                                                    |
| Bits 15 & 14             | 11 = write 0 to 7 words to the logical M0 file, Read 7 words from the M1 file.                                                                                                    |
| Command Word<br>Encoding | You may write up to 7 words at a time to either the Logical O file or the Logical M0 file. Word #0 of the 8 word output file is used to specify where words 1-7 go in either the logical O or M0 file, is called the "Command Word". Word #0 of the I file will always be a copy of the "Command Word". |

Bits 15-14

Bits 13-8

Bits 7-0

| Command Word - 16 bits          |                                                          |                                                                               |
|---------------------------------|----------------------------------------------------------|-------------------------------------------------------------------------------|
| Configure the<br>Read and Write | Binary value indi-<br>cating number of<br>words to write | Binary value indi-<br>cating starting off-<br>set for write/read<br>to begin. |

You must Decide whether you are going to write to

the M0 or O file.

#### Writing to the 32 Word Logical O and logical M0 files

#### **Command Word**

| Writing to the<br>M0 file | <ul> <li>Bits 15-14 set to "11", will specify a write to the logical M0 file.</li> <li>Bits 13-8 set as a binary value indicating number of words to write (e.g. 2 would be "000010".</li> <li>Bits 7-0 set as a binary value indicating offset word to start writer at (e.g. 28 would be "00011100".</li> </ul> |
|---------------------------|----------------------------------------------------------------------------------------------------|
| For Example               | A command word set to binary value "1100 0010 0001 1100" would indicate a write of 2 words to the logical M0 file starting at offset word 28.                                                                                                    |
| Writing to the<br>O file  | <ul> <li>Bits 15-14 set to "01", will specify a write to the logical O file.</li> <li>Bits 13-8 set as a binary value indicating number of words to write (e.g. 2 would be "000010").</li> <li>Bits 7-0 set as a binary value indicating offset word to start write at (e.g. 7 would be "00000111").</li> </ul>  |
| For Example               | A command word set to binary value "0100 0010 0000 0111" would indicate a write of 2 words to the logical O file starting at offset word 7.                                                                                                    |
| Words 1-7                 | Data to be written to the M0 or O files. Number of words determined by setup of "Command Word                                                                                                    |

| Reading from the<br>32 Word Logical I<br>and logical M1<br>files | Reads are all done in the I file (not to be confused<br>with the "logical I file"). Word #0 will always be a<br>copy of the "Command Word". Words 1-7 of the I file<br>can be configured to read up to 7 words from either<br>the Logical M1 or the Logical I file (you cannot read<br>from both at the same time).                     |
|------------------------------------------------------------------|----------------------------------------------------------------------------------------------------|
| Command Word                                                     |                                                                                                    |
| Bits 15-14 set<br>to "10"                                        | Allows the user to specify what words (up to 7) from the logical I file to appear in words 1-7 in the I file.                                                                                                    |
| For<br>Example                                                   | If bits 15-14 are set to 10 in "Command Word" and<br>words 1-7 of the O file are: 18,19, 20, 21, 16, 15, 24.<br>The return in the I file words 0-7 would be (in order):<br>"Command Word", gross weight (MSW), gross<br>weight (LSW), net weight (MSW), net weight (LSW),<br>relay status, module status, and ROC evaluation<br>period. |
| Bits 15-14 set<br>to "11"                                        | When written to the logical M0 file, will cause the I file to reflect the words at the same starting offset in the logical M1 file as specified in bits 7-0.                                                                                                    |
| For<br>Example                                                   | If 2 words are written to the logical M0 file starting at offset word 28, then offset words 28 and 29 of the log-<br>ical M1 file would appear in words 1 and 2 of the I file.                                                                                                    |
| Bits 15-14 set<br>to "01"                                        | For a write will cause the I file to reflect the words previously selected to read using the "10" setting.                                                                                                    |
| NOTE:                                                            | The selected words to read are not necessarily the ones being written to using the "01" setting.                                                                                                    |
| Bits 15-14 set<br>to "00"                                        | Returns the configuration set up with the "10" command.                                                                                                    |
| NOTE:                                                            | After an input byte is configured, the 1746 will<br>remember the configuration as long as it has power.<br>The Configuration is lost after you power down.                                                                                                    |

# Executable Command List

| CAUTION:                  | ALWAYS PERFORM A READ COMMAND<br>FIRST BEFORE THE WRITE COMMAND<br>EVERYTIME, TO GET THE CORRECT<br>SEQUENCE NUMBER. (SEE THE SET-<br>PARAMS EXAMPLE, RUNG 0 FOR THE LAD-<br>DER LOGIC) |
|---------------------------|----------------------------------------------------------------------------------------------------|
| Zero Command<br>(ZEROCMD) | The Zero Command requests that the current gross<br>weight be set to zero.<br>Error Return Values:                                                                                      |
|                           | • NOTALLOWED - the ZeroEnable parameter is not set to TRUE (1),                                                                                                    |
|                           | • OUTOFTOLERANCE - the current weight value is beyond the limits set by the zero tolerance parameter.                                                                                   |
|                           | • "STATUSWORD" - the command failed because<br>the weight was not stable (in motion), or that<br>there was an A/D error of some kind.                                                   |

| SEQ<br>NUMBER<br>0 | COMMAND#<br>(Hex)<br>1 | STATUS<br>2 | OFFSET<br>3 | LENGTH<br>4 | DATA<br>5-16 |
|--------------------|------------------------|-------------|-------------|-------------|--------------|
| From M1 File       | 1                      |             |             |             |              |

Tare Command (TARECMD) The Tare Command requests the current net weight be set to zero.

Error Return Values:

- NOTALLOWED the TareEnable parameter is not set to true
- "STATUSWORD" means the command failed because the weight was not stable (in motion) or there was an A./D error.

| SEQ<br>NUMBER<br>0 | COMMAND#<br>(Hex)<br>1 | STATUS<br>2 | OFFSET<br>3 | LENGTH<br>4 | DATA<br>5-16 |
|--------------------|------------------------|-------------|-------------|-------------|--------------|
| From M1 File       | 2                      |             |             |             |              |

Write Non-Volatile Command (WRITENONVOLA TILE)

The Write Non-Volatile Command - causes all parameters (including calibration constants) to be saved to the non-volatile memory.

Error Return Values: None

| SEQ<br>NUMBER<br>0 | COMMAND#<br>(Hex)<br>1 | STATUS<br>2 | OFFSET<br>3 | LENGTH<br>4 | DATA<br>5-16 |
|--------------------|------------------------|-------------|-------------|-------------|--------------|
| From M1 File       | 4                      |             |             |             |              |

Reload Non-Volatile (RELOADNONVOL ATILE) The Reload Non-Volatile Command - causes the weigh module to re-read the values stored in its nonvolatile memory. Any parameters changed since the last write non-volatile command are overwritten. this command can be used to abort a calibration or parameter entry session.

#### Error Return Values: None

| SEQ<br>NUMBER<br>0 | COMMAND#<br>(Hex)<br>1 | STATUS<br>2 | OFFSET<br>3 | LENGTH<br>4 | DATA<br>5-16 |
|--------------------|------------------------|-------------|-------------|-------------|--------------|
| From M1 File       | 0x10                   |             |             |             |              |

| Float Integer to | The Float Integer Conversion Command - converts a      |
|------------------|--------------------------------------------------------|
| Integer          | floating point number into an integer format. (For use |
| Conversion       | with the SLC 5/02)                                     |
| Command          |                                                        |
| (FLOAT2INT)      | Data Input Values: 6 bytes (a four byte float, and a   |
|                  | two byte integer)                                      |
|                  | Return Value: 4 byte long integer, equal to the float  |
|                  | multiplied by the integer.                             |

| SEQ<br>NUMBER<br>0 | COMMAND#<br>(Hex)<br>1 | STATUS<br>2 | OFFSET<br>3 | LENGTH<br>4 | DATA<br>5-16 |
|--------------------|------------------------|-------------|-------------|-------------|--------------|
| From M1 File       | 0x96                   |             |             |             |              |

| Integer to Float<br>Integer<br>Conversion | The Integer to Float Integer Conversion Command -<br>Converts a Float integer to an integer. (For use with<br>the SLC 5/02)                                                             |
|-------------------------------------------|----------------------------------------------------------------------------------------------------|
| Command                                   |                                                                                                    |
| (INT2FLOAT)                               | Data Input Value: A four byte long integer, and a two<br>byte integer.<br>Return Value: A four byte float, equal to the long<br>divided by the two byte integer.<br>Error Return Value: |

• NOTALLOWED - returned if the two byte integer is zero.

| SEQ<br>NUMBER<br>0 | COMMAND#<br>(Hex)<br>1 | STATUS<br>2 | OFFSET<br>3 | LENGTH<br>4 | DATA<br>5                |
|--------------------|------------------------|-------------|-------------|-------------|--------------------------|
| From M1<br>File    | 0x97                   |             |             |             | Integer<br>Divi-<br>dend |

| DATA                     | DATA            | DATA |
|--------------------------|-----------------|------|
| 6                        | 7               | 8-16 |
| Integer<br>Divi-<br>dend | int2<br>Divisor |      |

**Cal Low Command** (CALLOWCMD) The Cal Low Command - sets the "calLowCount" parameter to the current A/D average counts when doing a hard calibration.

Error Return Values:

- STATUSWORD there was a conversion error, weight in motion or an A/D error or all three.
- HARDCALFAILCOUNTS there is less than 100 counts between the zero and the span weights.

| SEQ<br>NUMBER<br>0 | COMMAND#<br>(Hex)<br>1 | STATUS<br>2 | OFFSET<br>3 | LENGTH<br>4 | DATA<br>5-16 |
|--------------------|------------------------|-------------|-------------|-------------|--------------|
| From M1 File       | 0x64                   |             |             |             |              |

| Cal High     | The Cal High Command - Sets the Span Weight      |
|--------------|--------------------------------------------------|
| Command      | parameter to the current A/D average counts when |
| (CALHIGHCMD) | doing Hard CAL.                                  |
|              | Error Return Values:                             |
|              |                                                  |

- STATUSWORD there was a conversion error, weight in motion or an A/D error or all three.
- HARDCALFAILCOUNTS there is less than 100 counts between the zero and the span weights.

| SEQ<br>NUMBER<br>0 | COMMAND#<br>(Hex)<br>1 | STATUS<br>2 | OFFSET<br>3 | LENGTH<br>4 | DATA<br>5-16 |
|--------------------|------------------------|-------------|-------------|-------------|--------------|
| From M1 File       | 0x65                   |             |             |             |              |

#### C2 Cal Command (C2CALCMD)

The C2 Cal Command - Performs a C2 Calibration.

Error Return Values:

- STATUSWORD there was a conversion error, weight in motion or an A/D error or all three.
- C2FAILNODEVS did not detect any C2 load cells.
- C2FAILCAPEQ detected two load cells with different capacities.

| SEQ<br>NUMBER<br>0 | COMMAND#<br>(Hex)<br>1 | STATUS<br>2 | OFFSET<br>3 | LENGTH<br>4 | DATA<br>5-16 |
|--------------------|------------------------|-------------|-------------|-------------|--------------|
| From M1 File       | 0x66                   |             |             |             |              |

Read C2 Serial<br/>Number Command<br/>(READC2SERIALN<br/>UM)The Read C2 Serial Number Command - Reads the 9<br/>byte serial number from a C2 chip located on every<br/>C2 load cell. Specify the index of the C2 chip to read<br/>in commandData.offset of the Mfile. The index<br/>should be a number of 0 to C2RomX-1 (-1 is a minus<br/>one not a dash one), where C2RomX is the number of<br/>C2 chips. The "serial number" will be 8 bytes of<br/>ASCII text, followed by a 0 terminator.

Error Return Values:

• OUTOFTOLERANCE - specified chip is not found.

| SEQ<br>NUMBER<br>0 | COMMAND#<br>(Hex)<br>1 | STATUS<br>2 | OFFSET<br>3 | LENGTH<br>4 | DATA<br>5-16 |
|--------------------|------------------------|-------------|-------------|-------------|--------------|
| From M1 File       | 0x70                   |             |             |             |              |

#### Set Parameters Command (SETPARAM)

Sets a parameter in the module. (See Setting the Process Weighing Parameters below for more detailed information.)

Error Return Values:

- OUTOFTOLERANCE is returned if an incorrect value is entered to a parameter.
- INDEXOUTOFRANGE is returned if no parameter corresponds to the offset specified.

| SEQ<br>NUMBER<br>0 | COMMAND#<br>(Hex)<br>1 | STATUS<br>2 | OFFSET<br>3                                          | LENGTH<br>4 | DATA<br>5-16                                              |
|--------------------|------------------------|-------------|------------------------------------------------------|-------------|-----------------------------------------------------------|
| From M1 File       | 0x100                  |             | Use Parame-<br>ter Offset<br>Value from<br>Table 4-1 |             | See<br>Weight<br>Multi-<br>plier<br>Sec-<br>tion<br>Below |

| Get Parameters | Reads a parameter, from the module. (See Setting the |
|----------------|------------------------------------------------------|
| Command        | Process Weighing Parameters below for more detailed  |
| (GETPARAM)     | information.)                                        |

Error Return Values:

- OUTOFTOLERANCE is returned if an incorrect value is entered to a parameter.
- INDEXOUTOFRANGE is returned if no parameter corresponds to the offset specified.

| SEQ<br>NUMBER<br>0 | COMMAND#<br>(Hex)<br>1 | STATUS<br>2 | OFFSET<br>3                                          | LENGTH<br>4 | DATA<br>5-16 |
|--------------------|------------------------|-------------|------------------------------------------------------|-------------|--------------|
| From M1 File       | 0x101                  |             | Use Parame-<br>ter Offset<br>Value from<br>Table 4-1 |             |              |

## I/O Setup Ladder Logic for Remote Mode Operation

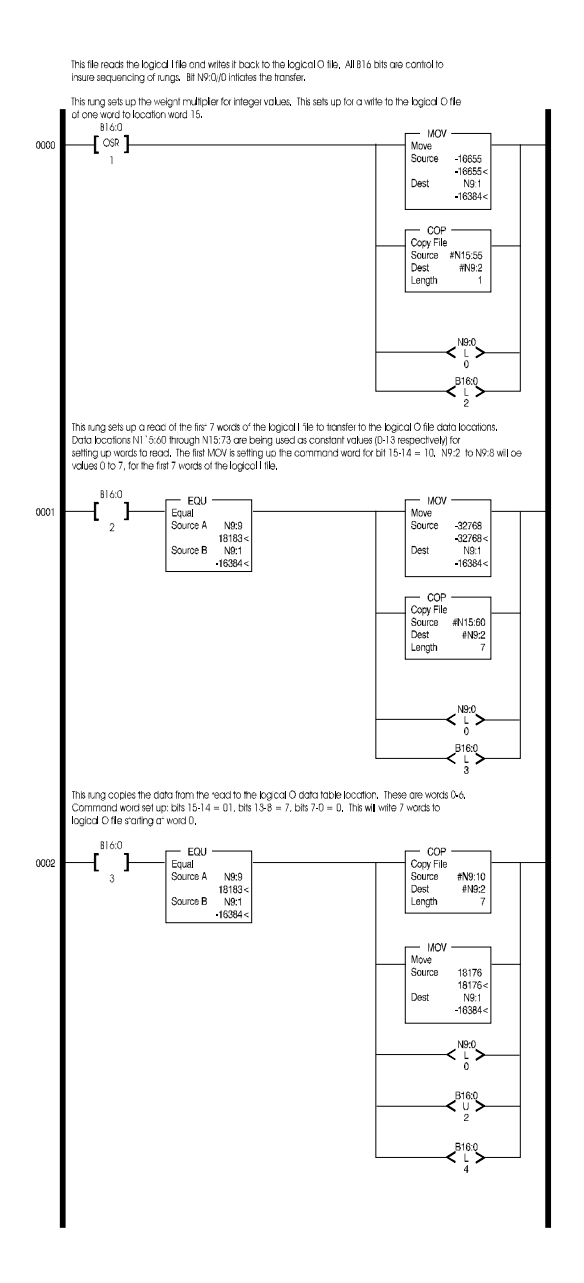

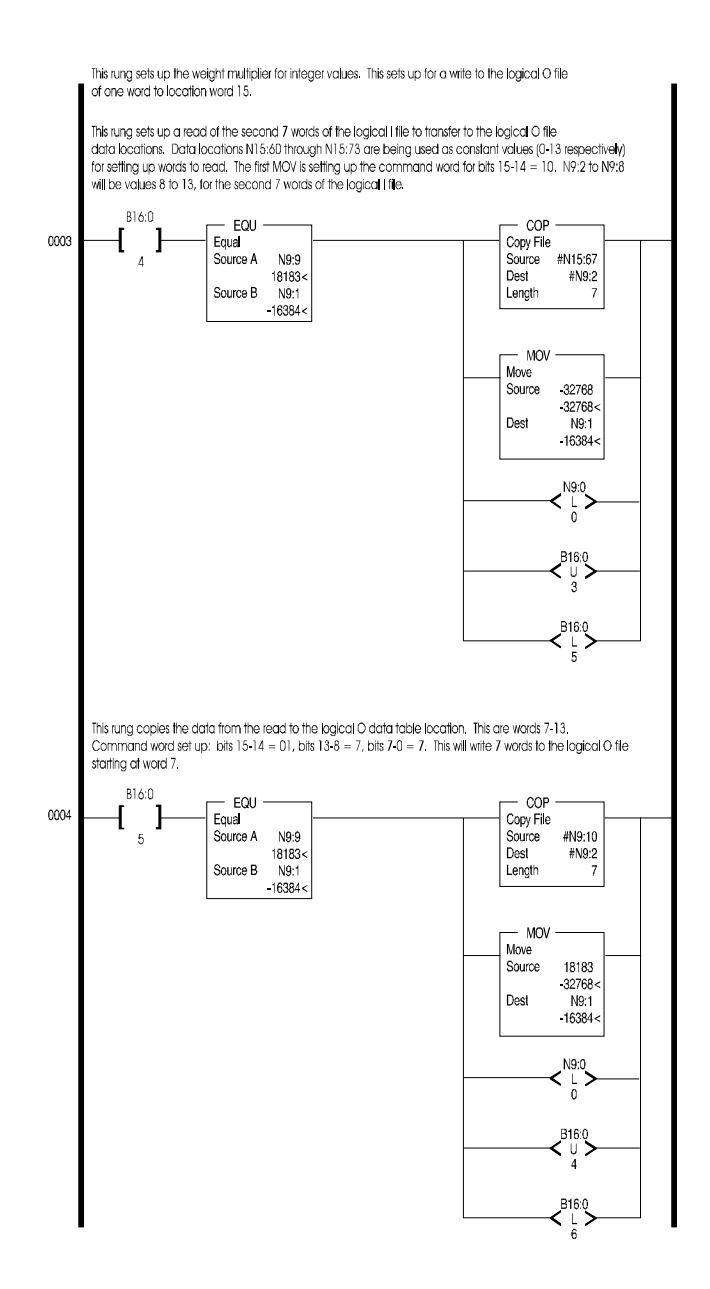

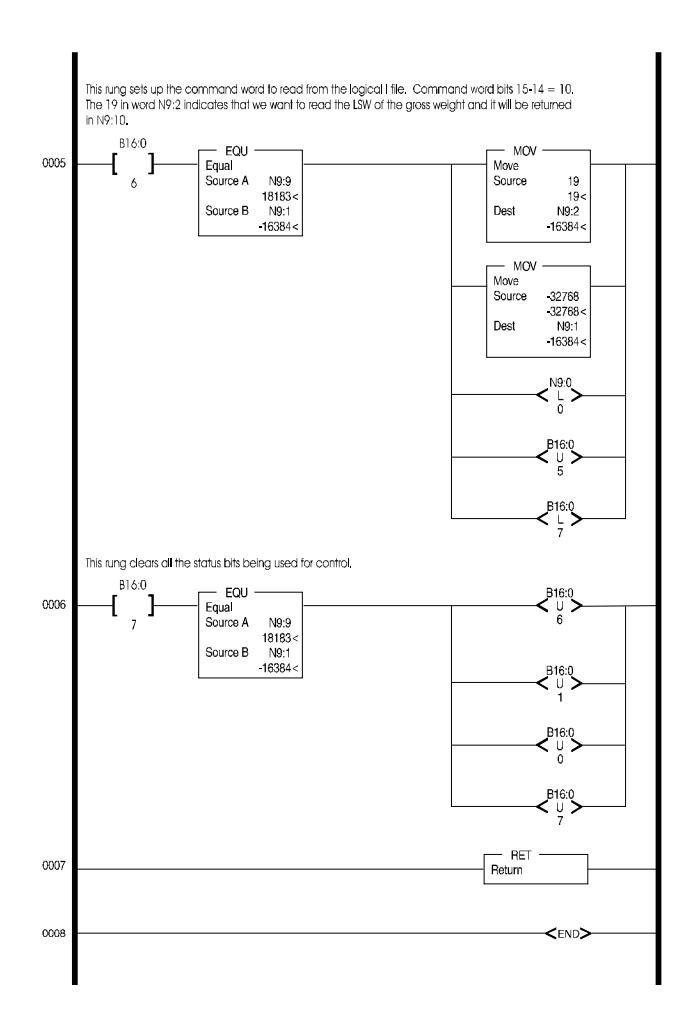

#### FIG. 4-3 SETUP I/O FOR REMOTE MODE OF OPERATION

HI WS100 Configuration Software Interface (Remote Mode of Operation) The HI WS100 program communicates with the remote HI 1746-WS module via an integer (N7, N8, etc.) file, as specified in the "Comm Setup Section of the HI WS100 Configuration Software Manual Prt. #0596-0241-01) HI WS100 and requires 17 contiguous words.

A version of the ladder logic is contained in the HI WS 100 Configuration Software Manual. All addresses are arbitrary in the ladder logic example and may need to be changed to match the hardware configuration of your system and to prevent conflicts in addressing.

In the Ladder Logic example provided in the HI WS100 manual note the following:

- N9 is the data file for the data written to and read from the module and the trigger bit.
- The ladder logic program needs 17 contiguous words in the data file, which are:
  - 1. N9:0 is the write trigger
  - 2. N9:1 to N9:8 are write data locations.
  - 3. N9:9 to N9:17 are read data locations.

*These can be from an integer file with 17 contiguous words available.* 

- 4. N10 is the data file for setting up sections of the M files.
- 5. N10:0 sets a section of the M file as read.
- 6. N10:1 sets the length
- 7. N10:2 sets the address.
- 8. N10:5 sets a section of the M file as write
- 9. N10:6 sets the length
- 10. N10:7 sets the address
- 11. N10:10 to N10:19 are locations used for checking status

*Refer to Allen-Bradley 1747 Scanner module manual for more information on the setup of M files.* 

NOTE:

NOTE:

- 12. M0:x.yy and M1:x.yyy (where x = slot scanner module is in and yyy = location within the M file) are the M files being written to or read from.
- 13. M0 is from the processor to the scanner
- 14. M1 is from the scanner to the processor
- 15. B11:0 is used for program control bits.
- Insure the following:
  - 1. Data file (i.e. N9) has 17 contiguous words and the file number and first word are listed in the appropriate fields in the "COMM SETUP" screen in WS100 and the "Remote" box is checked.
  - Proper driver is selected. This should be the same driver that RS Logix 500 would use.
  - 3. Station number of the processor is correct which can be found in the driver configuration.
  - 4. M file setup data (i.e. N10:0 to N10:2) is correct for your setup.
  - 5. Slot location is correct in the M file references.

#### Setting The Process Weighing Parameters

| About the Ladder<br>Logic Example | We have provided a Ladder Logic example explaining<br>how to set the weigh process parameters. The Ladder<br>Logic example is meant to provide a ladder logic<br>model only. Your application may vary and the exam-<br>ple may or may not meet your requirements. |
|-----------------------------------|----------------------------------------------------------------------------------------------------|
| Weight Multiplier                 | To use one of the commands, place the offset of a parameter, from Table 4-1, into the command-Data.offset of the M0file. If you are setting a parame-                                                                                                    |

ter, place the 4 bytes for a float, or two bytes for an integer into the dataString.

If you have set the WEIGHTMULTIPLIER in the output data file to a non-zero value, and you are setting a parameter of type float, the parameter will be set to the 4 byte integer value you place in the dataString, divided by the WEIGHTMULTIPLIER. The parameter will be interpreted as pounds or kilograms, depending on the value of the Metric parameter.

If you are reading a type float parameter, and the WEIGHTMULTIPLIER is non-zero, the value of the parameter returned in dataString will be a 4 byte integer, equal to the parameter multiplied by the WEIGHTMULTIPLIER. The value returned will be pounds or kilograms, depending on the value of the Metric Parameter.

If the WEIGHTMULTIPLIER is zero, the dataString value returned will be a floating point integer.

If using a multiplier, setpoint data to and from the I/O tables is limited to three (3) decimal places.

The parameters set using the SETPARAM command are not automatically saved to non-volatile memory. A separate command is required (WRITENONVOL-ATILE 4).

Some parameters are not automatically used by the weigh module, because they are normally used only at start up. The command to save parameters to non-volatile memory does cause a re-initialization, so that the parameters will then be active.

# Possible ErrorOUTOFTOLERANCE - is returned if an incorrectReturnsvalue is entered to a parameter.

INDEXOUTOFRANGE - is returned if no parameter corresponds to the offset specified.

NOTE:

SETPARAM -GETPARAM Command and Non Volatile Memory

| Setting<br>Parameters<br>Ladder Logic<br>Explanation | Rung #0    | Does an initial read of the M1 file. This is<br>necessary to get the sequence number for<br>future writes.                                                                                                    |
|------------------------------------------------------|------------|----------------------------------------------------------------------------------------------------|
| ·                                                    | Rung #1    | Loads data into the write location ready to write. The data required is:                                                                                                    |
|                                                      |            | <ul><li>a. Sequence Number</li><li>b. Command Number</li></ul>                                                                                                    |
|                                                      |            | <ul><li>c. Parameter Offset</li><li>d. Parameter Value</li></ul>                                                                                                    |
|                                                      | Rung #2    | Checks to see if the data was loaded from<br>the previous rung, then writes to the M0<br>file.                                                                                                    |
|                                                      | Rung #3    | Reads the M1 file for the response.                                                                                                    |
|                                                      | Rung #4    | Checks the results of the read to make sure<br>that the sequence number was incremented<br>(write complete) and that the status is zero<br>(no error). If the check is good, it latches a<br>bit for the next parameter. |
|                                                      | Rung #5    | Checks the results of the read and if the status is not zero (error occurred) restarts the process of writing this parameter.                                                                                            |
|                                                      | Rungs #6-3 | 30 Duplicate the same process as rungs<br>#1 to #5 for the remaining parameters.                                                                                                    |
|                                                      |            | a Rungs #1-5 - Units                                                                                                    |
|                                                      |            | h Rungs $#6_{-10}$ - Number of Averages                                                                                                    |
|                                                      |            | c Rungs #11-15 - WAVERSAVER Set-                                                                                                    |
|                                                      |            | ting                                                                                                    |
|                                                      |            | d. Rungs #16-20 - Zero Tolerance                                                                                                    |
|                                                      |            | e. Rungs #21-25 - Auto Zero Tolerance                                                                                                    |
|                                                      |            | f. Rungs #26-30 - Motion Tolerance                                                                                                    |

#### SETPARAMS Local Mode of Operation

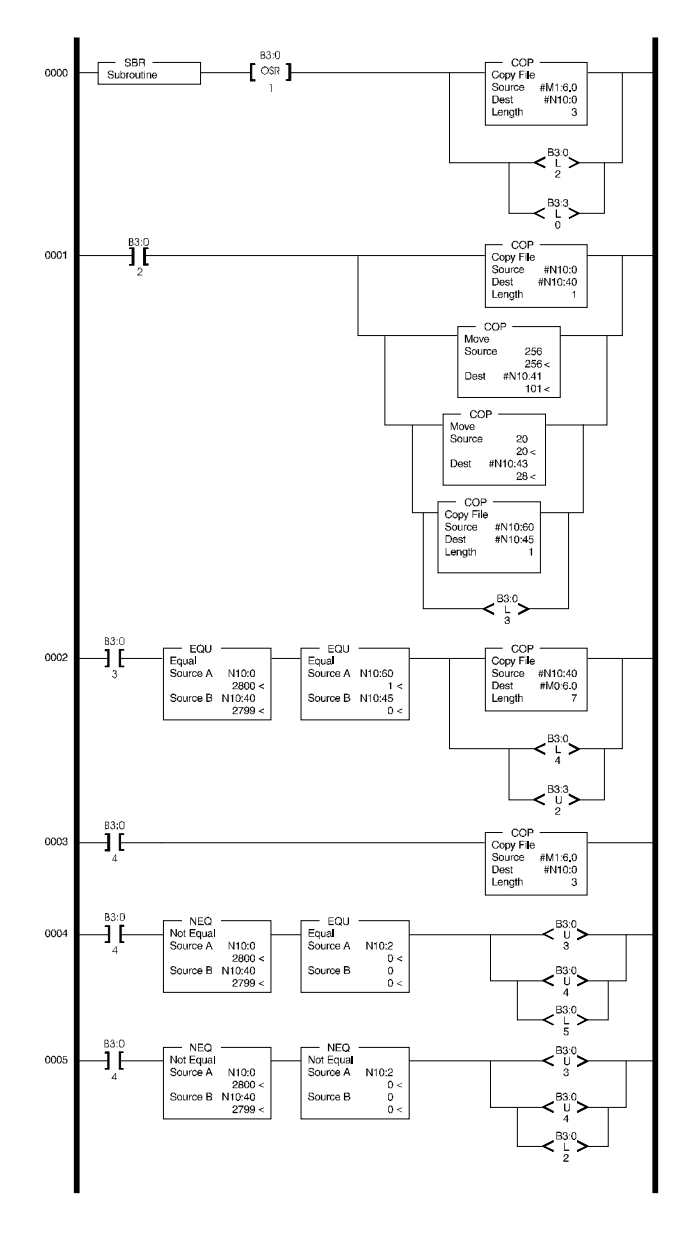

FIG. 4-4 SETPARAMS LADDER LOGIC EXAMPLE/LOCAL MODE

#### SETPARAMS Remote Mode of Operation

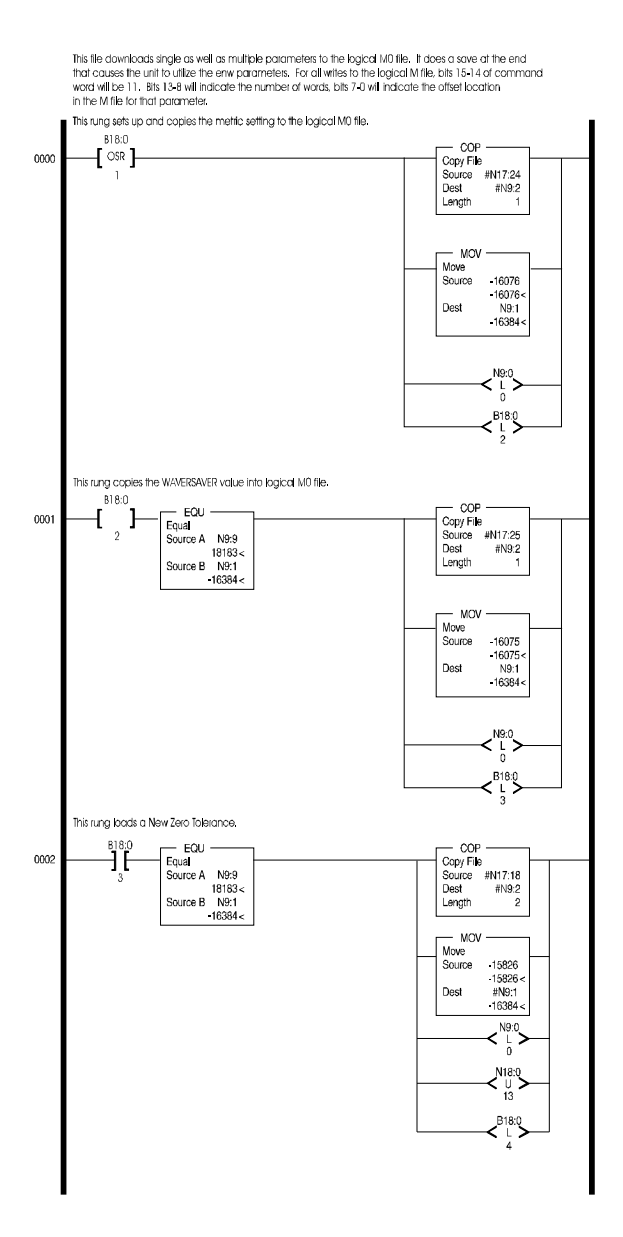

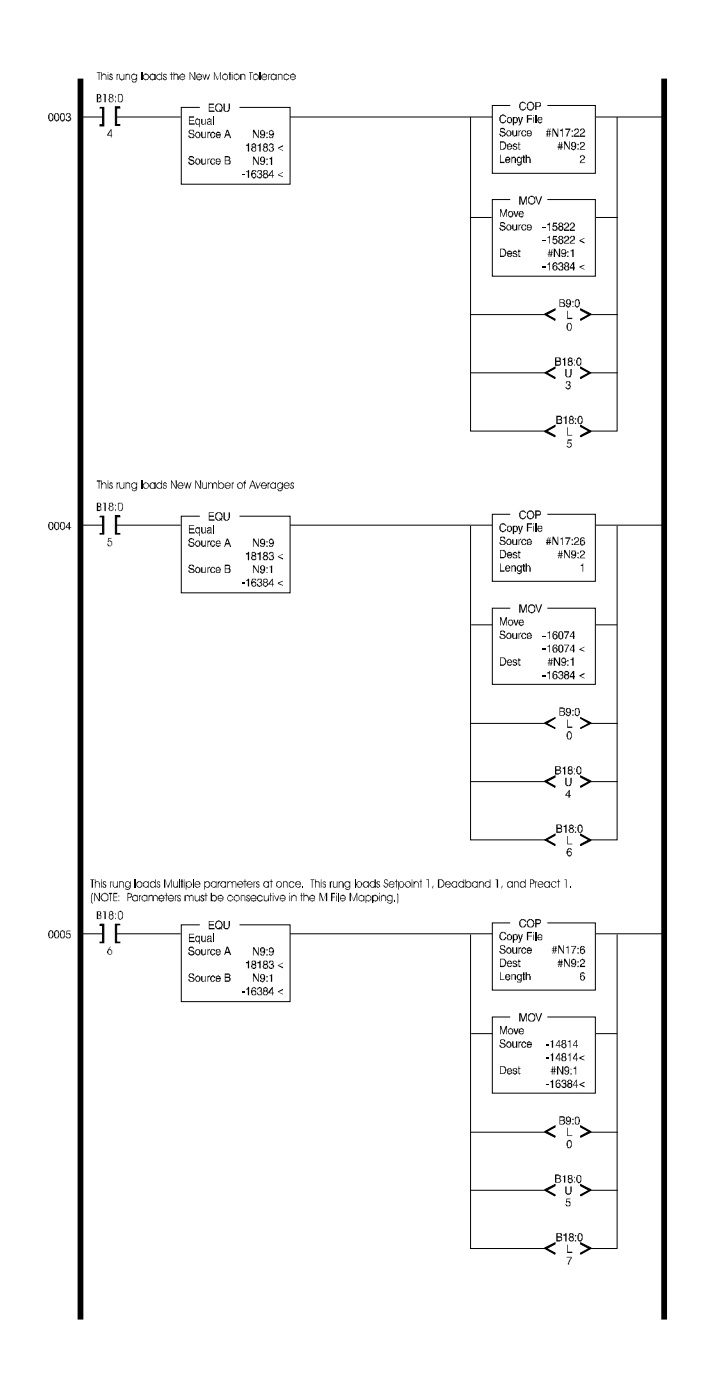

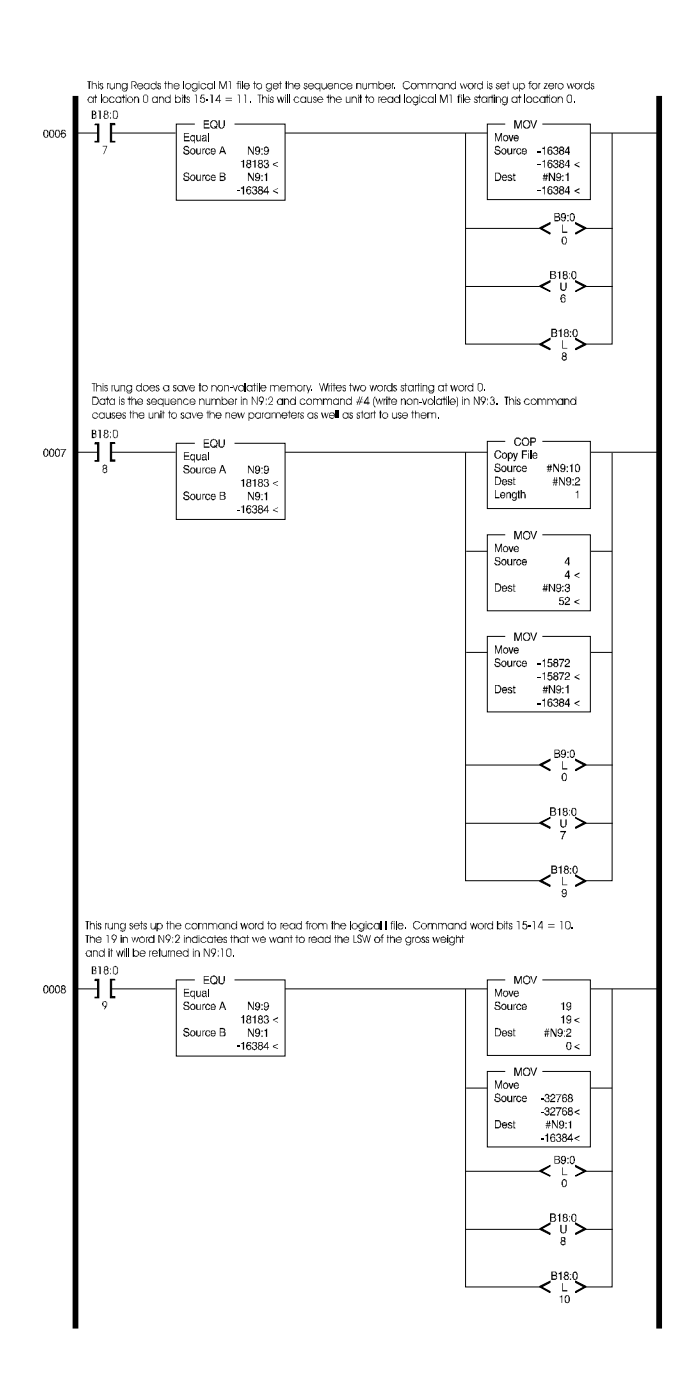

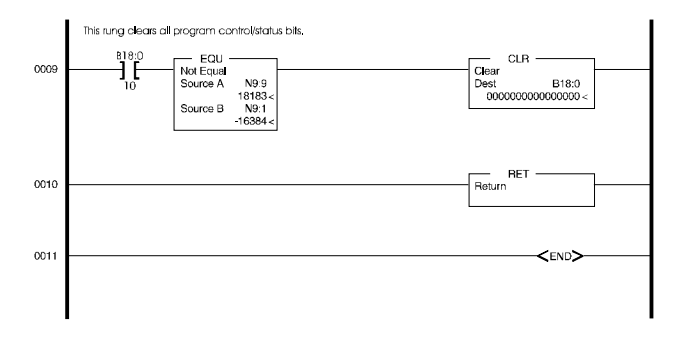

#### FIG. 4-5 SETPARAMS LADDER LOGIC EXAMPLE/REMOTE MODE

| Parameter (type)                    | Offset (Hex) |
|-------------------------------------|--------------|
| SpanWeight (float)                  | 0x1C         |
| CalLoWeight (float)                 | 0x20         |
| ZeroTolerance (float)               | 0x4C         |
| AutoZeroTolerance (float)           | 0x50         |
| MotionTolerance (float)             | 0x54         |
| Metric (int) 0=LBS                  | 0x14         |
| WAVERSAVER (int) limits = $0 - 4$   | 0x16         |
| NumAverages (int) limits = 1 - 255  | 0x24         |
| ZeroTrackEnable (int)               | 0x26         |
| TareEnable (int)                    | 0x28         |
| ZeroEnable (int)                    | 0x2A         |
| RoctimeBase (int) limits = 1 - 1800 | 0x2E         |
| Tareweight (float)                  | 0x10         |
| Calyear (int)                       | 0x9C         |
| Calmonth (int)                      | 0x9E         |
| Calday (int)                        | 0xA0         |

Table 4-1: Parameters and Offsets

| Error Code List | SUCCESS          | 0  |                                                          |
|-----------------|------------------|----|----------------------------------------------------------|
|                 | NOTALLOWED       | -1 |                                                          |
|                 | OUTOFTOLERANCE   | -3 |                                                          |
|                 | INDEXOUTOFRANGE  | -4 |                                                          |
|                 | NOSUCHCMD        | -5 |                                                          |
|                 | C2FAILNODEVS     | -6 |                                                          |
|                 | C2FAILCAPEQ      | -7 | (failure, capacities not equal)                          |
|                 | HARCALFAILCOUNTS | -8 | (failure, not enough<br>ADC counts between<br>high, low) |

#### NOTE:

For a complete ladder logic example for downloading all the parameters please go to the Hardy Process Solutions Web Site at:

https://www.hardysolutions.com/hi1746-ws. The tab Docs and Programs will take you to all the available Documents and Sample Programs for the HI 1746.

#### Calibration Setup Procedures

| Setting the Unit of |                                                          |
|---------------------|----------------------------------------------------------|
| Measure             | The Unit of measure (Metric - See Table 4-1) can be      |
|                     | set to either kilograms or pounds. Any weight value      |
|                     | input to the module (e.g. CAL-LO, CAL-HI setpoints)      |
|                     | are in the currently selected units. The unit of         |
|                     | measure can be set at any time, not just at calibration. |
|                     | Setting the unit of measure before calibrating           |
|                     | reminds the user what unit of measure is being           |
|                     | displayed. It is important to note that the weigh scale  |
|                     | module does not need to be calibrated again after        |
|                     | changing the unit of measure.                            |
| Setting the Motion  |                                                          |
| Tolerance Value     | The motion tolerance is the tolerance value used to      |
|                     | determine if the scale is in motion.                     |

|    | Setting the Zero<br>Tolerance Value              | Sets the range of weights so that the Zero Command works, as an offset of the calibrated Zero.                                                                                                    |  |  |
|----|--------------------------------------------------|----------------------------------------------------------------------------------------------------|--|--|
|    | Setting the Auto<br>Zero Tolerance<br>Value      | When the Auto Zero Tolerance is entered, and Auto<br>Zero Tracking is enabled, any weight within the<br>entered tolerance of zero and within the Auto Zero<br>Tolerance of the calibrated zero point, with the scale<br>not in motion, will cause the display to automatically<br>read zero. |  |  |
| NO | TE:                                              | There is a short time delay (at least 1 second) before the Auto Zero Triggers.                                                                                                    |  |  |
|    |                                                  | The amount of weight zeroed off is cumulative. The<br>zero command will fail if the current gross weight plus<br>any previously zeroed amount exceeds the zero<br>tolerance.                                                                                                    |  |  |
|    | Setting the<br>Number of<br>Readings<br>Averages | The Number of Averages sets the number of weight<br>readings which will be used to compute the displayed<br>weight. The average is a sliding average so that a new<br>average reading is available for display at every reading.                                                             |  |  |
|    | Setting the Span<br>Weight Value                 | The Span Weight is a reference point derived from an actual measured weight. This should not be confused with the Scale Capacity. If you have a 100 pound weight and you place it on the scale, the Span Weight would be 100 pounds.                                                         |  |  |
|    | Setting the<br>WAVERSAVER<br>Value               | There are 5 selectable levels. 0 provides the least<br>vibration immunity with the fastest response time. 4<br>provides the most vibration immunity with the slow-<br>est response time. Default setting is 2.                                                                               |  |  |

| Immunity | Setting |
|----------|---------|
| 7.5 Hz   | 0       |
| 3.5 Hz   | 1       |
| 1.0 Hz   | 2       |
| 0.5 Hz   | 3       |
| 0.25 Hz  | 4       |

## **CHAPTER 5 - CALIBRATION**

#### A Brief Description of Chapter 5

Chapter 5 pertains to the calibration procedures for the HI 1746-WS Weigh Scale Module. Alternatives to any procedures either implied or explicitly contained in this chapter are not recommended. In order for the Weigh Module to work properly, it must be calibrated prior to operation. Calibration procedures require an understanding of the M File interface. It is recommended that the module be re-calibrated periodically or when not in use for extended periods of time. Be sure to follow all the procedures completely to insure that the weights read by the module are accurate. It is very important that the user and service personnel be familiar with the procedures contained in this chapter, before installing or operating the HI 1746-WS Weigh Module.

- Step 1. Check to determine if the load cells have been properly installed.
  - a. Refer to your load cell I&M manual for proper installation instructions.
  - b. On some single and double ended shear beam load cells there is an arrow that indicates the direction of the applied load. If the arrow is pointing in the wrong direction, change the position of the load cell so that it is mounted in the direction of the applied load.
- Step 2. Check for Binding on the Load Cell or other parts of the weighing system.

BINDING ON A SCALE/VESSEL OR LOAD CELL DOES NOT ALLOW THE LOAD CELL FREE VERTICAL MOVEMENT AND MAY PRE-VENT THE INSTRUMENT FROM RETURNING TO THE ORIGINAL ZERO REFERENCE POINT.

a. A load cell must be mounted in such a way that 100% of the load (Vessel w/

#### Pre-Calibration Procedures

CAUTION:

Contents) is vertically passed through a load cell. (See Fig. 5-1)

- b. Check to see that nothing is binding the load cell. This means that nothing is draped across the scale/vessel or the load cell, such as a hose, electrical cord, tubes, or other objects.
- c. Check to see that nothing is coming in contact with the scale/vessel other than service wires and piping that have been properly mounted with flexible connectors.

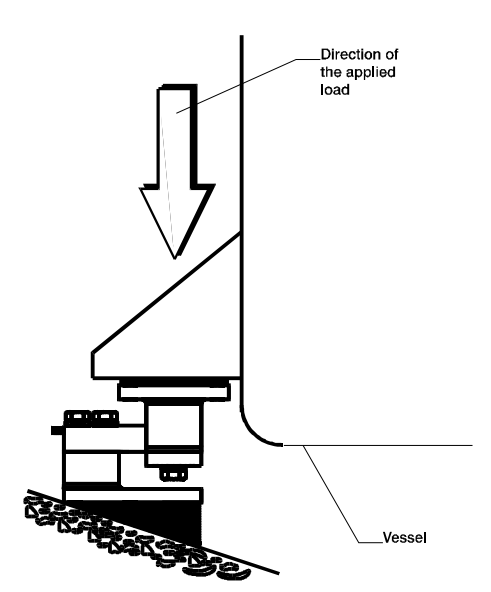

#### FIG. 5-1 PROPERLY INSTALLED LOAD CELL W/NO BINDING

Electrical Check Procedures

> Load Cell/Point Input/Output Measurements

- Step 3. Typical Load Cell/Point Input/Output Measurements (EXC & SIG Outputs)
  - a. The HI 1746-WS is designed to supply 5 VDC excitation to as many as eight 350 Ohm load cells/points.

- The expected output from each load cell/point depends on the mV/V rating of the load cell/point and the weight.
- c. For example, a 2mV/V load cell/point will respond with a maximum of 10 mVDC at full weight capacity of the system which includes the weight of the vessel and the weight of the product as measured by the load cell/point.
- d. If the load cell/point weight capacity is rated at 1000 pounds, the load cell/point will be 10 mVDC at 1000 pounds, 7.5 mVDC at 750 pounds, 5 mVDC at 500 pounds and so on.
- e. A zero reference point will vary from system to system depending on the "Dead Load" of the vessel. "Dead Load" is the weight of the vessel and appurtenances only, with no product loaded. In our example we will assume the dead load to be 500 pounds. (See Fig. 5-2)

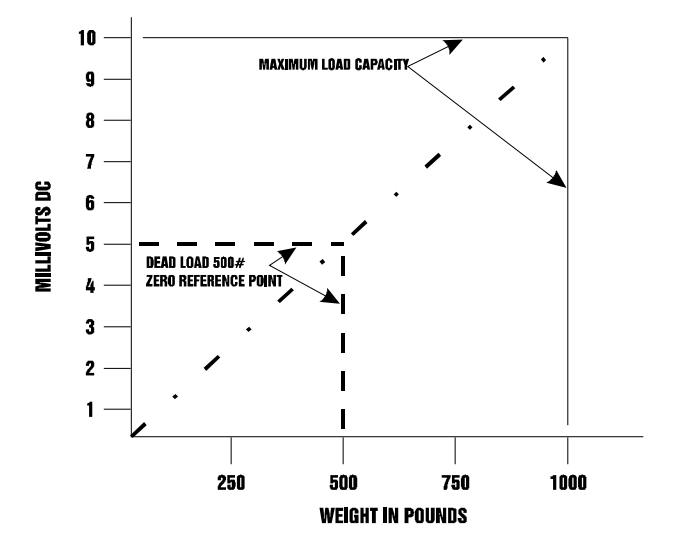

FIG. 5-2 MILLIVOLTS/WEIGHT SCALE

|                         | :                                                                                                    | f. Based on the example, the operating<br>range for this scale is 5-10 mVDC with<br>a 500 pound weight range. Understand<br>that after zeroing the instrument, the 0<br>reading refers to the zero reference point<br>and not absolute 0 mVDC or absolute 0<br>weight.                                                                                                    |
|-------------------------|----------------------------------------------------------------------------------------------------|----------------------------------------------------------------------------------------------------|
| NOTE:                   | Load cell<br>ital volt n<br>module o<br>HI 215IT                                                                                                    | Vpoint measurements are checked with a dig-<br>neter at the J2 connector on the front of the<br>r by using INTEGRATED TECHNICIAN with the<br>Junction Box.                                                                                                    |
| Load Check              | Step 1.                                                                                                    | Place a load (weight) on the scale or ves-<br>sel.                                                                                                    |
|                         | Step 2.                                                                                                    | Check to see if the weight reading changes<br>on the ladder logic display in the proper<br>direction.                                                                                                    |
|                         |                                                                                                    | <ul> <li>For example: If the ladder logic display reads 100 pounds and a 20 pound weight is placed on the vessel or scale, the ladder logic display should read 120 or some value over 100.</li> <li>If the ladder logic display reads 100 pounds and a 20 pound load is placed on the vessel or scale and the reading is 80 pounds, the reading is going in the wrong direction and indicates some problem with the system.</li> <li>If the ladder logic display is reading improperly or shows no change there is something wrong with the setup.</li> </ul> |
|                         | Step 3.                                                                                                    | If the ladder logic display changed weight<br>in the proper direction, remove the weight<br>and proceed to calibrate the module.                                                                                                    |
| C2 Calibration          |                                                                                                    |                                                                                                    |
| About C2<br>Calibration | C2 calibration requires C2 load sensors. If you do not<br>have C2 load sensors you must perform a Hard Cali-<br>bration. The HI 1746-WS reads the performance char-<br>acteristics of each individual load cell and detects the |                                                                                                    |

quantity of load cell in the system. C2 Calibration can be performed by pressing "The Button" located in the front of the module, or via Allen-Bradley DOS PLC 500 AI Series Ladder Logic Editor, Allen-Bradley RS Logix 500 or clicking the C2 selection in Hardy's Configuration Software.

## "THE BUTTON" C2 Calibration

- Step 1. Check to be sure that the parameters have been setup for your weighing process. (See Chapter 4, Setup)
- Step 2. Open the front door of the HI 1746-WS module. (See Fig. 5-3)

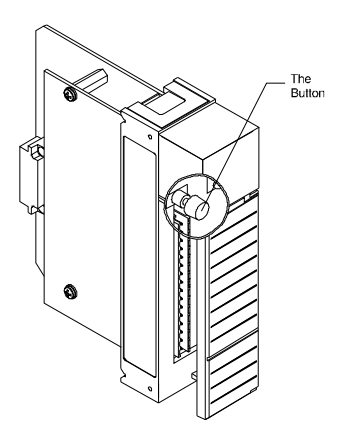

## FIG. 5-3 "THE BUTTON" C2 CALIBRATION

If the module is being calibrated for the first time and your not sure what parameters to set, use the default parameters which are set by the module at power up. Once the calibration is successful, feel free to change the parameters to meet the requirements of your weighing process. (See Chapter 4 - Setup) "The Button" can be used for calibration at any time after the weighing process parameters have been set.

Step 3. Press and hold "The Button" until the C2 LED goes off. (See Fig. 5-4)

NOTE:

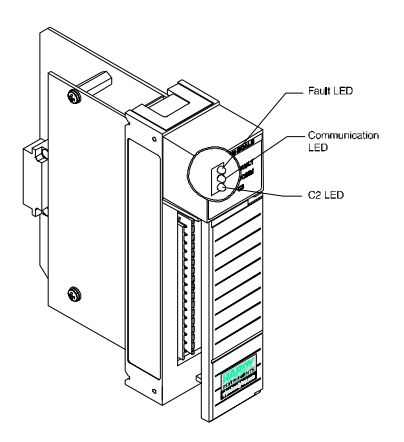

FIG. 5-4 C2 LED

| C2 LED                                                                                       | Green Of<br>Red then                                                       | f/On<br>Green                                                                                                    | Button Calibration was successful C2 Cal failed, scale in motion.                       |
|----------------------------------------------------------------------------------------------|----------------------------------------------------------------------------|----------------------------------------------------------------------------------------------------|-----------------------------------------------------------------------------------------|
| C2 Calibration<br>Using Ladder<br>Logic                                                      | Step 1.<br>Step 2.                                                         | <ul> <li>Check to be sure that the parameters has been setup for your weighing process. (Chapter 4, Setup)</li> <li>We have provided a Ladder Logic (for</li> </ul> |                                                                                         |
|                                                                                              |                                                                            | both t<br>tion)<br>the C                                                                                                    | the local and remote mode of opera-<br>example explaining how to perform 2 Calibration. |
| Data Locations Used<br>for Ladder Logic<br>Examples (For Local<br>Mode of Operation<br>Only) | B3 - All the B3 locations are used as status bits for program control.     |                                                                                                    |                                                                                         |
| N9:0 - 24                                                                                    | Input Dat                                                                  | a (REA                                                                                                    | DWEIGHT Example)                                                                        |
| N9:50                                                                                        | Weight Multiplier                                                          |                                                                                                    |                                                                                         |
| N9:51                                                                                        | ROC Multiplier                                                             |                                                                                                    |                                                                                         |
| N10:0 - 2                                                                                    | Input Read from M1 File. (Sequence number, com-<br>mand number and status) |                                                                                                    |                                                                                         |

| N10:40 - 46                                                                                 | Location of data being written to M0 File.                                                                      |                                                                                                    |  |
|---------------------------------------------------------------------------------------------|----------------------------------------------------------------------------------------------------|----------------------------------------------------------------------------------------------------|--|
| N10:60 - 72                                                                                 | Locations of Parameters Values                                                                                  |                                                                                                    |  |
| N10:60<br>N10:61<br>N10:62<br>N10:63-64<br>N10:65-66<br>N10:67-68<br>N10:69-70<br>N10:71-72 | Units<br>Number of Averages<br>WAVERSAVER Setting<br>0 Tolerance<br>A0 Tolerance<br>Motion<br>CalLo<br>Span     |                                                                                                    |  |
| C2 Calibration<br>Ladder Logic<br>Explanation                                               | This file will download and set a reference point for C2 calibration and then save data to non-volatile memory. |                                                                                                    |  |
|                                                                                             | Rung #0                                                                                                    | Does an initial read of the M1 file.<br>this is necessary to get the sequence<br>number for future writes.                                                                                                    |  |
|                                                                                             | Rungs #1-5                                                                                                    | Downloads a reference point value.<br>These rungs follow the same pattern<br>as the SETPARAMS example in<br>Chapter 4                                                                                                   |  |
|                                                                                             | Rungs #6-12                                                                                                    | Writes the C2CALCMD to set the ref-<br>erence point. These rungs follow the<br>same pattern as setting a parameter in<br>the SETPARAMS example in Chapter<br>4                                                          |  |
|                                                                                             | Rungs #13-17                                                                                                    | Writes the WRITENONVOLATILE<br>command. This will save the new cal-<br>ibration to the non-volatile memory.<br>These rungs follow the same pattern<br>as setting a parameter in the SET-<br>PARMS example in Chapter 4. |  |

C2 Calibration Ladder Logic Example (For Local Mode of Operation Only)

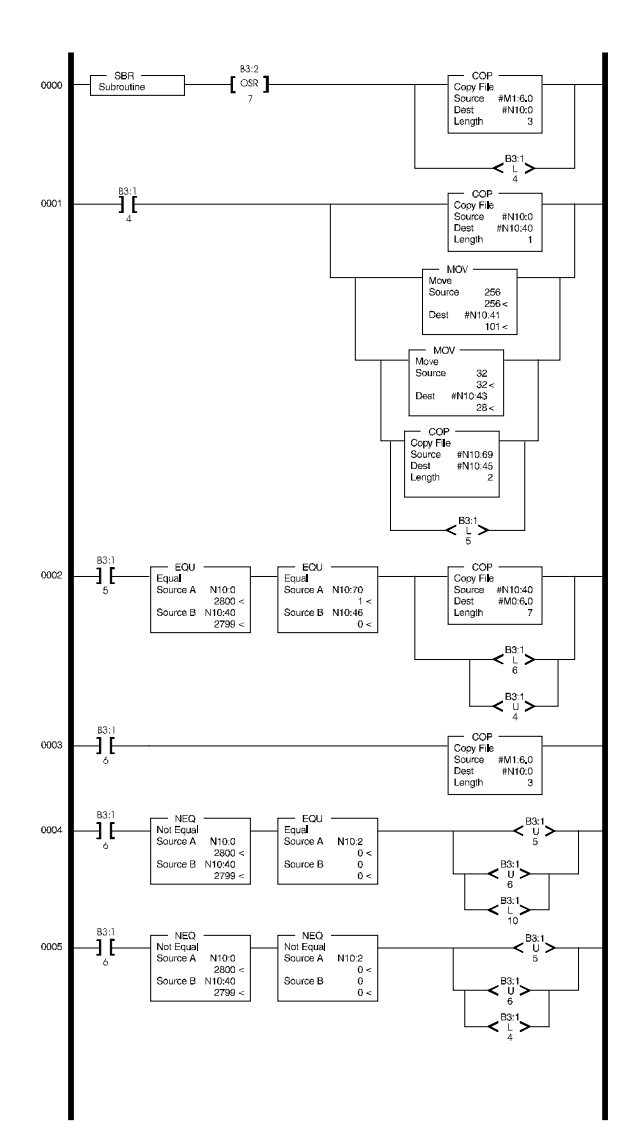

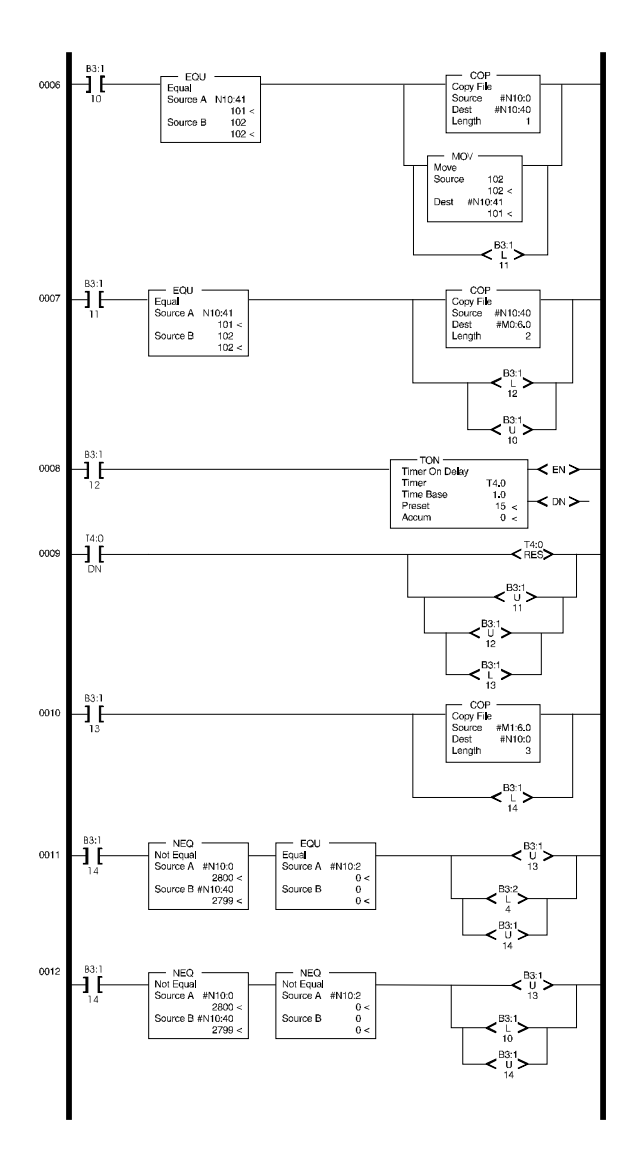

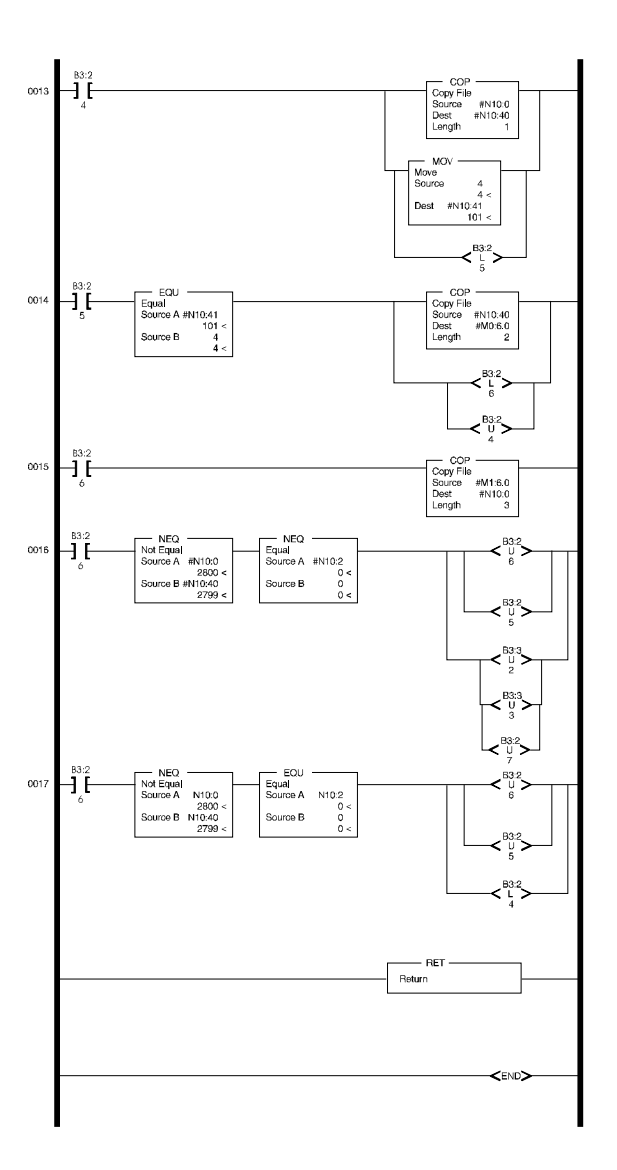

## FIG. 5-5 C2 LADDER LOGIC EXAMPLE/LOCAL MODE OF OPERATION

C2 Calibration Ladder Logic Example (For Remote Mode of Operation Only)

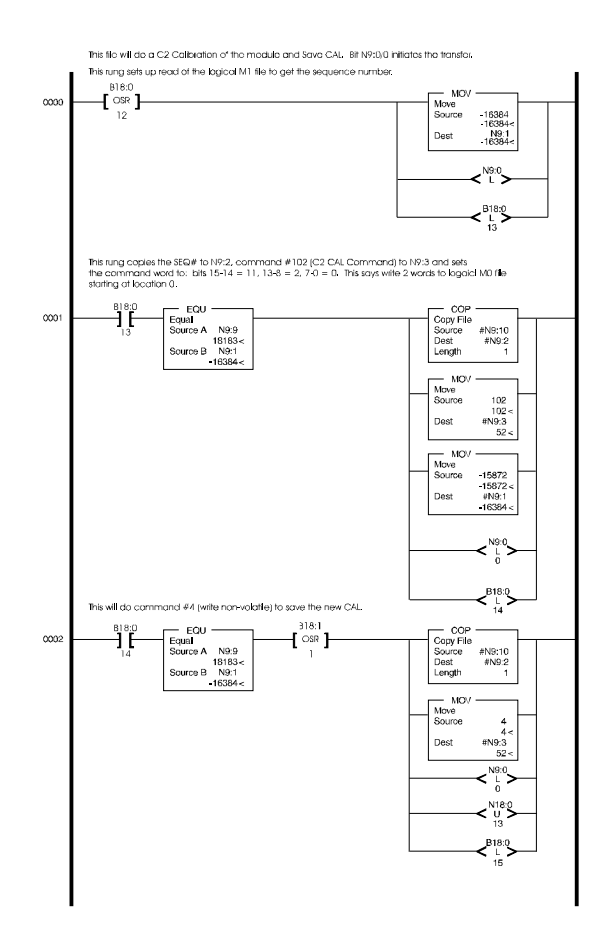

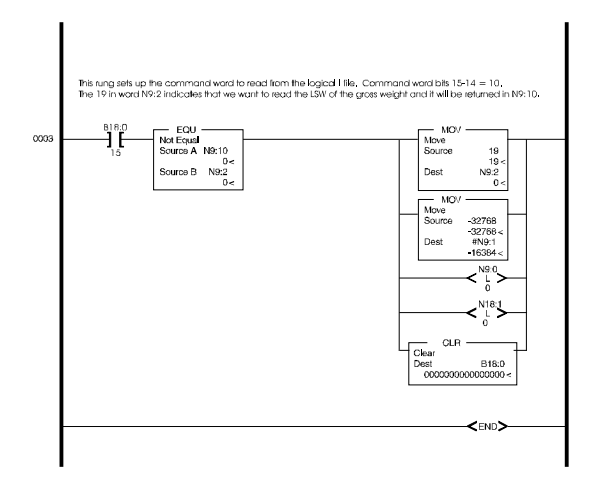

# FIG. 5-6 C2 LADDER LOGIC EXAMPLE/REMOTE MODE OF OPERATION

| Hard Calibration                            | Hard Calibration is the traditional method of calibra-<br>tion that uses test weights. Hardy recommends that<br>the test weights total 80 to 100% of the scale capacity. |                                                                                                    |
|---------------------------------------------|----------------------------------------------------------------------------------------------------|----------------------------------------------------------------------------------------------------|
| Hard Calibration<br>Ladder Logic<br>Example | Step 1.                                                                                                    | Check to be sure that the parameters have<br>been setup for your weighing process. (See<br>Chapter 4, Setup)                                                                                                    |
|                                             | Step 2.                                                                                                    | We have provided a Ladder Logic example<br>explaining how to set the weigh process<br>parameters. The Ladder Logic example is<br>meant to provide a ladder logic model<br>only. Your application may vary and the<br>example may or may not meet your<br>requirements. |
|                                             | Step 3.                                                                                                    | The Hard Calibration Ladder Logic Exam-<br>ple is located at the Hardy Web Site. If you<br>have access to the Internet:                                                                                                    |
|                                             |                                                                                                    | <ul><li>a. Type the following URL: www.hardyso-<br/>lutions.com</li><li>b. Click on the Support button.</li></ul>                                                                                                    |
|                                             |                                                                                                    | c. Click on Sample Programs.                                                                                                    |
#### Chapter 5 - Calibration

- d. Click on the pull down menu for the product you are calibrating.
- e. Click on the Ladder Logic Example for the HI 1746-WS Weigh Module, Hard Calibration.

#### Step 4.

For sample programs visit https://www.hardysolutions.com/hi1746-ws Use the Docs and Programs tab to download the sample programs.

## **CHAPTER 6 - OPERATING PROCEDURES**

| A Brief Description of<br>Chapter 6 | All information contained in Chapter 6 pertains to the<br>operation of the HI 1746-WS Weigh Scale Module.<br>The Operating Procedures include Writing and Read-<br>ing data transferred between the ControlLogix PLC<br>and the weigh scale module. The data is defined as<br>either Read Data (including Module Status words |
|-------------------------------------|----------------------------------------------------------------------------------------------------|
|                                     | weigh scale module or Write Data sent to the module.<br>It is very important that the user be familiar with this<br>chapter before operating the weight scale module.                                                                                                    |
|                                     |                                                                                                    |

CAUTION:THE OPERATING PARAMETERS ARE DIF-<br/>FERENT FOR THE LOCAL MODE AND THE<br/>REMOTE MODE. BE SURE YOU LOOK IN THE<br/>CORRECT SECTION FOR THE CORRECT<br/>PARAMETERS

#### **Block Transfer, Read**

| WORD | PARAMETER                                         |     |
|------|---------------------------------------------------|-----|
| 0    | Setpoint1Value (32 bit float, or integer)         | MSW |
| 1    | Setpoint1Value (32 bit float, or integer)         | LSW |
| 2    | Setpoint 1<br>Deadband (32 bit float, or integer) | MSW |
| 3    | Setpoint 1<br>Deadband (32 bit float, or integer) | LSW |
| 4    | Setpoint1Preact (32 bit float, or integer)        | MSW |
| 5    | Setpoint1Preact (32 bit float, or integer)        | LSW |

 TABLE 6-1: BLOCK TRANSFER, READ

| WORD | PARAMETER                                           |                                                                                                    |     |
|------|-----------------------------------------------------|----------------------------------------------------------------------------------------------------|-----|
| 6    | Setpoint 1                                          |                                                                                                    |     |
|      | Bit<br>0<br>1<br>2<br>3<br>4<br>5<br>6<br>7<br>8-15 | Setpoint Mode<br>ROC (Rate of Change)<br>Gross<br>Net<br>Gain Mode (0 = gain in wght)<br>(1 = loss in wght)<br>force low<br>force high<br>Excitation Error<br>No Excitation Error<br>Currently Not Used |     |
| 7    | Setpoint<br>Value (32 b                             | 2<br>bit float, or integer)                                                                                                    | MSW |
| 8    | Setpoint<br>Value (32 b                             | 2<br>bit float, or integer)                                                                                                    | LSW |
| 9    | Setpoint<br>Deadband (                              | 2<br>(32 bit float, or integer)                                                                                                    | MSW |
| 10   | Setpoint<br>Deadband (                              | 2<br>(32 bit float, or integer)                                                                                                    | LSW |
| 11   | Setpoint<br>Preact (32 l                            | 2<br>bit float, or integer)                                                                                                    | MSW |
| 12   | Setpoint<br>Preact (32 l                            | 2<br>bit float, or integer)                                                                                                    | LSW |

TABLE 6-1: BLOCK TRANSFER, READ

| WORD | PARAMETER                                             |                                                                                                    |  |
|------|-------------------------------------------------------|----------------------------------------------------------------------------------------------------|--|
| 13   | Setpoint 2                                            |                                                                                                    |  |
|      | Bit<br>0<br>1<br>2<br>3<br>4<br>5<br>6<br>7<br>8-15   | Setpoint Mode<br>ROC (Rate of Change)<br>Gross<br>Net<br>Gain Mode (0 = gain in wght)<br>(1 = loss in wght)<br>Force low<br>Force high<br>Excitation Error<br>No Excitation Error<br>Currently Not Used |  |
| 14   | Weight Functions                                      |                                                                                                    |  |
|      | Bit<br>0<br>1<br>2<br>3<br>4<br>5<br>6<br>7<br>8 - 15 | Weight Functions<br>Zero<br>Tare<br>Write Non-Volatile<br>Apply Settings<br>Reload Non-Volatile<br>Cal Low Cmd<br>Cal High Cmd<br>C2 Cal Cmd<br>Currently Not Used                                      |  |

 TABLE 6-1: BLOCK TRANSFER, READ

| WORD | PARAMETER                                                                                                    |     |  |
|------|----------------------------------------------------------------------------------------------------|-----|--|
| 15   | Module Status Word                                                                                                    |     |  |
|      | BitModule Status Bit0A/D Conversion Error1A/D Failure2Weight in lbs (0 = kgs)3Zero Tracking Enabled4Tare Enabled5Zero Enabled6Weight in Motion7No Calibration8Non-Volatile RAM Failure9Excitation Monitor10Communication Timeout<br>Error11-13Currently Not Used14Command Error14 & 15Currently Not Used |     |  |
| 16   | Relay Status                                                                                                    |     |  |
| 17   | Firmware Revision                                                                                                    |     |  |
| 18   | Gross Weight<br>(32 bit float, or integer)                                                                                                    | MSW |  |
| 19   | Gross Weight<br>(32 bit float, or integer)                                                                                                    | LSW |  |
| 20   | Net Weight<br>(32 bit float, or integer)                                                                                                    | MSW |  |
| 21   | Net Weight<br>(32 bit float, or integer)                                                                                                    | LSW |  |
| 22   | RoC (Rate of Change)<br>(32 bit float, or integer)                                                                                                    | MSW |  |
| 23   | RoC (Rate of Change)<br>(32 bit float, or integer)                                                                                                    | LSW |  |
| 24   | RoC Evaluation Period                                                                                                    |     |  |

TABLE 6-1: BLOCK TRANSFER, READ

| WORD  | PARAMETER                                                   |  |
|-------|-------------------------------------------------------------|--|
| 25    | Increments on each weight update (about 110 times a second) |  |
| 26-31 | Currently Not Used                                          |  |

#### TABLE 6-1: BLOCK TRANSFER, READ

#### Block Transfer, Read Example (For Local Mode Only) (READWEIGHT)

| Explanation of the<br>READWEIGHT | Rung #0 | Downloads the weight and rate multipliers one time. |
|----------------------------------|---------|-----------------------------------------------------|
| Example                          | Rung #1 | Setpoint, Status, Weight and Rate of                |
|                                  |         | Change are copied from the input file for           |
|                                  |         | access.                                             |

READWEIGHT

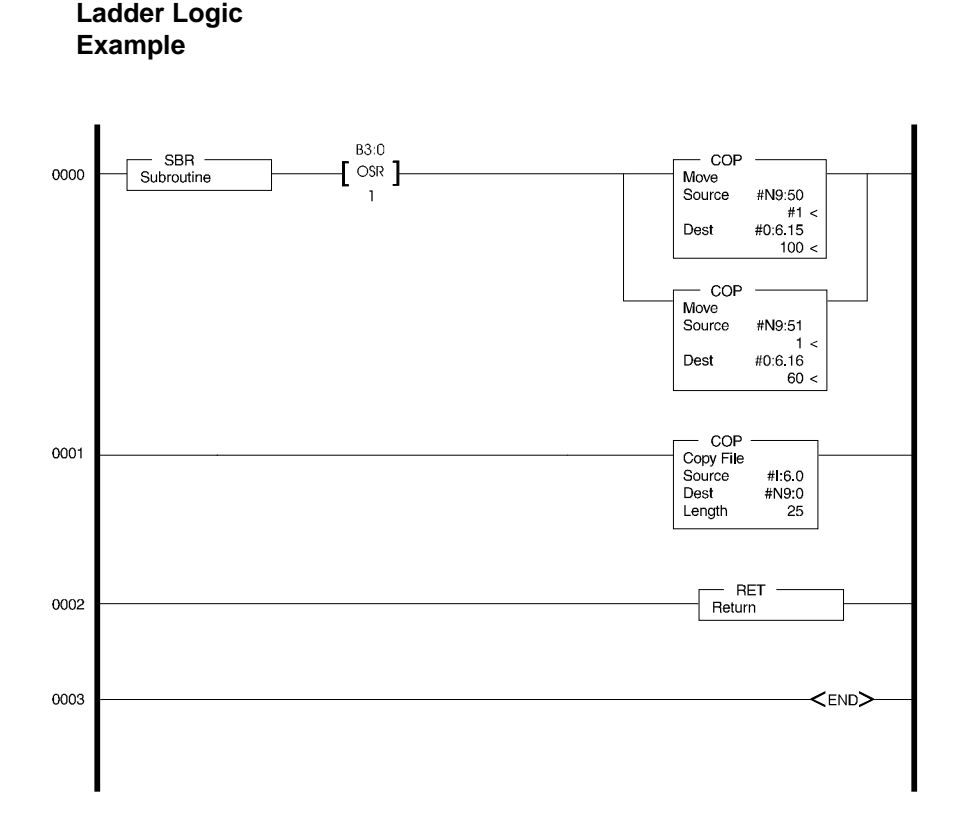

# FIG. 6-1 READWEIGHT LADDER LOGIC EXAMPLE/LOCAL MODE OF OPERATION

Block Transfer, Read Ladder Logic Example for Remote Mode Operation For Remote Mode Operation Block Transfer, Read Examples go to the Hardy Website (http://www.har-dysolutions.com) and Click on Support.

## Block Transfer, Write

| WORD | PARAMETER                                                                                                    |     |  |
|------|----------------------------------------------------------------------------------------------------|-----|--|
| 0    | Setpoint1Value (32 bit float, or integer)                                                                                                    | MSW |  |
| 1    | Setpoint 1<br>Value (32 bit float, or integer)                                                                                                    | LSW |  |
| 2    | Setpoint 1<br>Deadband (32 bit float, or integer)                                                                                                    | MSW |  |
| 3    | Setpoint 1<br>Deadband (32 bit float, or integer)                                                                                                    | LSW |  |
| 4    | Setpoint 1<br>Preact (32 bit float, or integer)                                                                                                    | MSW |  |
| 5    | Setpoint 1<br>Preact (32 bit float, or integer)                                                                                                    | LSW |  |
| 6    | Setpoint 1 Mode $\underline{Bit}$ $\underline{Setpoint Mode}$ 0ROC (Rate of Change)1Gross2Net3Gain Mode (0 = gain in wght)<br>$(1 = loss in wght)$ 4Force Low5Force High6Excitation Error7No Excitation Error8-15Currently Not Used |     |  |
| 7    | Setpoint 2<br>Value (32 bit float, or integer)                                                                                                    | MSW |  |
| 8    | Setpoint 2<br>Value (32 bit float, or integer)                                                                                                    | LSW |  |

TABLE 6-2: BLOCK TRANSFER, WRITE

| WORD  | PARAMETER                                                                                                    |     |  |
|-------|----------------------------------------------------------------------------------------------------|-----|--|
| 9     | Setpoint2Deadband (32 bit float, or integer)                                                                                                    | MSW |  |
| 10    | Setpoint2Deadband (32 bit float, or integer)                                                                                                    | LSW |  |
| 11    | Setpoint2Preact (32 bit float, or integer)                                                                                                    | MSW |  |
| 12    | Setpoint2Preact (32 bit float, or integer)                                                                                                    | LSW |  |
| 13    | Setpoint 2 Mode $\underline{Bit}$ $\underline{Setpoint Mode}$ 0ROC (Rate of Change)1Gross2Net3Gain Mode (0 = gain in wght)<br>(1 = loss in wght)4force low5force high6 - 15Currently Not UsedWeight Functions $\underline{Bit}$ Weight Functions0Zero1Tare2Write Non-Volatile3Apply Settings4Reload Non-Volatile5Cal Low Cmd6Cal High Cmd7C2 Cal Cmd8-15Currently Not Used |     |  |
| 15    | Weight Multiplier                                                                                                    |     |  |
| 16    | ROC Multiplier                                                                                                    |     |  |
| 17-31 | Currently Not Used                                                                                                    |     |  |

Block Transfer, Write Ladder Logic Example for Remote Mode Operation For Remote Mode Operation Block Transfer, Write Examples go to the Hardy Website (http://www.har-dysolutions.com) and Click on Support.

#### Symbols

"THE BUTTON" C2 Calibration 5-5

## Numerics

32 Word I and O Files 4-6

## A

A Brief Description of Chapter 1 1-1 A Brief Description of Chapter 2 2-1 A Brief Description of Chapter 3 3-1 A Brief Description of Chapter 4 4-1 A Brief Description of Chapter 5 5-1 A Brief Description of Chapter 6 6-1 About C2 Calibration 5-4 About Hardy Manuals 1-2 About Logical Files 4-6 About M Files 4-3 About the Ladder Logic Example 4-20 About the Module I/O Connector 3-6 Add/Remove Function 3-10 Allen-Bradley DOS PLC 500 AI Series 4-1 Allen-Bradley's SLC 5/02 1-1 Approvals 2-3 Auto Zero Tolerance 1-6 Auto Zero Tracking 1-6 Averages 2-1

## B

B3 Locations 5-6 Backplane Current Load 2-2 Backplane Input Voltage 2-2 Batching 1-3 Bits 0-7 4-7 Bits 15 & 14 4-7 Bits 15-14 set to "00" 4-9 Bits 15-14 set to "01" 4-9 Bits 15-14 set to "10" 4-9 Bits 15-14 set to "11" 4-9 Bits 8-13 4-7 Blending 1-3 Block Transfer, Read 6-1 Block Transfer, Read Example (For Local Mode Only) (READ-WEIGHT) 6-5 Block Transfer, Read Ladder Logic Example for Remote Mode Operation 6-6 Block Transfer, Write 6-7 Block Transfer, Write 6-7

# С

- C2 Cal Command (C2CALCMD) 4-13
- C2 Calibration 5-4
- C2 Calibration Input 2-2

C2 Calibration Ladder Logic Example (For Local Mode of Operation Only) 5-8

C2 Calibration Ladder Logic Example (For Remote Mode of Operation Only) 5-11

- C2 Calibration Ladder Logic Explanation 5-7
- C2 Calibration Output 2-2
- C2 Calibration Using Ladder Logic 5-6
- C2 LED 4-2, 5-6
- C2<sup>®</sup> 1-1

Cable lengths 2-2

Cal High Command (CALHIGHCMD) 4-13

Cal Low Command (CALLOWCMD) 4-12

Calibration Setup Procedures 4-28

Case Dimensions 2-3

Comm Setup Section of the HI WS100 Configuration Software Manual 4-18

Comm. LED 4-2

Command Word 4-8, 4-9

Command Word Encoding 4-7

Common-Mode Rejection 2-2 Common-Mode Voltage Range 2-2 Configuration Software for Windows 2-3 Conversion Rate 2-1 Customer Support Department 1-2

## D

Data Locations Used for Ladder Logic Examples (For Local Mode of Operation Only) 5-6 Default Parameters 2-4 Description 1-2 DH+ 1-3 DH-485 1-3 Digital TTL (Transistor - Transistor Logic) Level Outputs 1-6 Digital Volt Meter (DVM) 1-5 Digital Volt Meter 2-3 Direct M File Mapping 4-3 DVM Readings 1-5

#### Е

Electrical Check Procedures 5-2 Enclosure Rating 2-3 Enclosure Ratings 2-3 Environmental Requirements 2-2 Error Code List 4-28 Ethernet 1-3 Excitation Monitor 1-4, 1-6, 2-1 Executable Command 4-5 Executable Command List 4-9 Explanation of the READWEIGHT Example 6-5

#### F

Failed Return to Zero Test 1-5 Filling/Dispensing 1-3 Float Integer to Integer Conversion Command (FLOAT2INT) 4-11 For Example 4-8, 4-9 Force Off 1-6

#### HI 1756-WS MANUAL

Force On 1-6

## G

Get Parameters Command (GETPARAM) 4-15 Gross 1-6

## H

Hard Calibration 5-12 Hard Calibration Ladder Logic Example 5-12 Hardy HI 215IT Junction Box 3-9 Hardy Instruments Website (http//www.hardyinst.com) 6-9 Hardy Load Sensor with C2 3-9 Hardy WS 100 Configuration Software 3-10 HI 215IT Junction Box 3-6 HI WS 100 Configuration Software 1-1 HI WS100 Configuration Software Interface (Remote Mode of Operation) 4-18 Humidity Range 2-2

## I

I/O Setup Ladder Logic for Remote Mode Operation 4-16 Industry Standard Load Cells 3-8 Input 2-1 Installing the Hardy Instruments Configuration Software 3-10 Installing the Module I/O Connector 3-6 Integer to Float Integer Conversion Command (INT2FLOAT) 4-12 IT 1-4 IT Junction Box 1-4 IT Junction Box HI 215IT-FG Series 2-3 IT Junction Box HI 215IT-SS or PS Series 2-3

## L

Ladder Logic 4-19 Ladder Logic Editor 4-1 Ladder Logic Example 4-19 LEDS 4-1, 4-2 Load Cell Excitation 2-2

#### <u>Index</u>

Load Cell I&M Manual 5-1 Load Cell Wiring Diagrams 3-7 Load Cell/Point Input/Output Measurements 5-2 Load Check 5-4 Local Mode of Operation 4-1, 4-3 Logical File Interface 4-6

#### Μ

M File Data Structure (Words 0 to 5) 4-5 M File Interface 5-1 M File Interface to Set Up for Local Mode of Operation 4-5 M files 4-5 M0 File 4-3, 4-5 M1 File 4-3, 4-5 Mapping 4-4 Maximum Zero Tolerance 2-1 Modes of Operation 2-1 Module Connector 3-4 Module Door 3-6

#### Ν

Net 1-6 Non-Linearity 2-1

#### 0

OFF (Default) 3-2 ON for Remote 3-2 Operating Temperature Range 2-2

#### Р

Passed Return to Zero Test 1-5 Pin-Out Diagram 3-6 Possible Error Returns 4-21 Power 2-2 Power Check 4-1 Pre-Calibration Procedures 5-1

# R

Rate of Change (ROC) 1-6 Read C2 Serial Number Command (READC2SERIALNUM) 4-14 Read Data 6-1 Reading from the 32 Word Logical I and logical M1 files 4-8 READWEIGHT Ladder Logic Example 6-6 Relays 3-6 Reload Non-Volatile (RELOADNONVOLATILE) 4-11 Remote Mode of Operation 4-1, 4-3, 4-5 Removing the Module from the SLC 500 or Remote Chassis 3-5 Resolution 2-1 Return to Zero Test 1-5 RS Logix 500<sup>©</sup> 1-1 RS-232-C 1-3 Run/Fault LED 4-2

# S

Sequence Number (SEQUENCENUM) 4-5 Set Parameters Command (SETPARAM) 4-14 Set Point (1 & 2) Out 2-2 Set Point TTL Outputs 1-6 SETPARAM - GETPARAM Command and Non Volatile Memory 4-21 SETPARAMS Local Mode of Operation 4-23 SETPARAMS Remote Mode of Operation 4-24 Setting Parameters Ladder Logic Explanation 4-22 Setting the Auto Zero Tolerance Value 4-29 Setting the Jumper for Local or Remote Mode of Operation 3-2 Setting the Motion Tolerance Value 4-28 Setting the Number of Readings Averages 4-29 Setting The Process Weighing Parameters 4-20 Setting the Span Weight Value 4-29 Setting the Unit of Measure 4-28 Setting the WAVERSAVER Value 4-29 Setting the Zero Tolerance Value 4-29 **SETUP Program 3-10** SLC 500 AI Series 1-3 SLC Chassis 4-1

Storage Temperature Range 2-2 System Test 1-5

## Т

Tare Command (TARECMD) 4-10 Technical Publications Department 1-2 Temperature Coefficient 2-2 TTL Level Outputs 1-3

#### U

Unit of Measure 4-28 Unpacking 3-1

#### W

WAVERSAVER 2-1 WAVERSAVER<sup>®</sup> 1-1 Weighing System Tests 1-5 Weight 2-3 Weight Multiplier 4-20 Windows NT/95/98 3-10 Windows<sup>®</sup> 95/98/NT 1-3 Words 1-7 4-8 Write Data 6-1 Write Non-Volatile Command (WRITENONVOLATILE) 4-10 Writing to the 32 Word Logical O and Logical M0 Files 4-8 Writing to the M0 File 4-8 Writing to the O File 4-8 Writing to the O File 4-8 Ws 100 Configuration Software Manual 4-19

#### Z

Zero Command (ZEROCMD) 4-10 Zero Weight 1-6 HI 1756-WS MANUAL